## インテル® Agilex™ FPGA & SoC / インテル® Stratix® 10 FPGA 外部メモリー・インターフェース Example Design Traffic Generator 2.0

株式会社マクニカ アルティマカンパニー

Rev.1.0 2021/10

© Macnica, Inc.

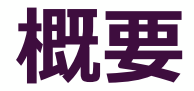

 本資料は、外部メモリー・インターフェースの Example Design に実装される Traffic Generator 2.0 の設定および動作についてまとめています

。 実機確認手順については、下記をご参照ください

- <u>インテル<sup>®</sup> Agilex<sup>™</sup> FPGA & SoC 外部メモリー・インターフェース Traffic Generator 2.0</u>

- 本資料の画像は、下記ツールを使用しています
  - 。 インテル<sup>®</sup> Quartus<sup>®</sup> Prime 開発ソフトウェア プロ・エディション 21.1

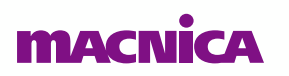

## Agenda

- **1. Traffic Generator**
- 2. 起動画面
- 3. Instruction Pattern
- 4. Address Pattern
- 5. Data Pattern
- 6. Traffic Preset Mode
- 7. まとめ

## Traffic Generator

## Traffic Generator について

- Traffic Generator とは、EMIF IP コアの生成する Example Design 内に実装される、テスト用の回路です
  - 。 テスト・パターン生成、および リード・データ の チェックをおこないます
- Traffic Generator 2.0 を使用することで、ユーザー側からテスト・パターンを設定することができます

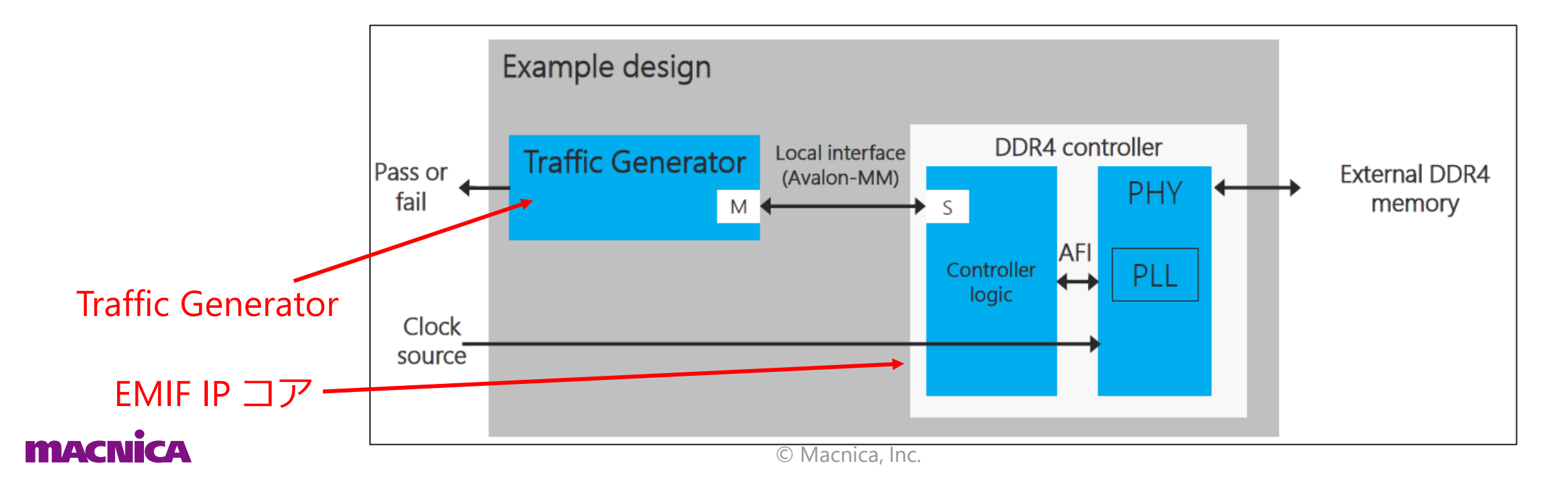

## Example Design の起動時の動作

- Example Design の起動時の動作は、下記のとおりです
- Traffic Generator のテストが完了後、ユーザー設定によるテストを実施 可能です

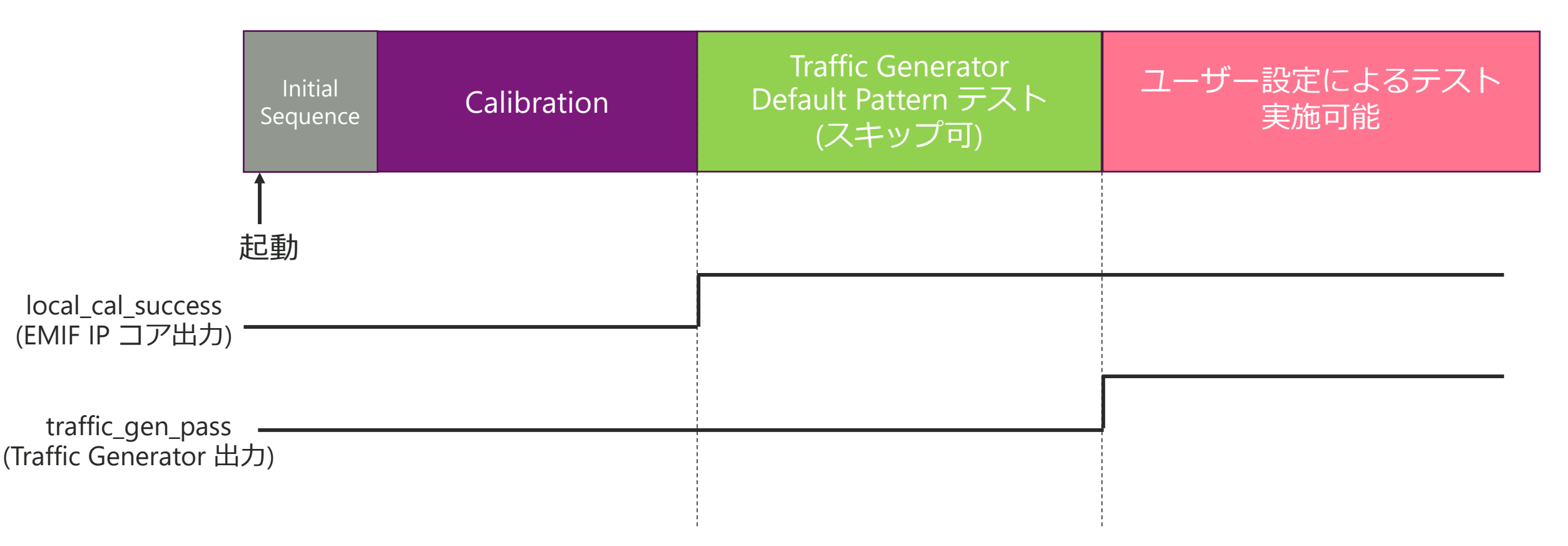

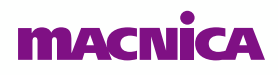

## Traffic Generator の設定について

● IP コア生成時に、Example Design に実装する Traffic Generator を設定 します

Use configurable Avalon traffic generator 2.0

Enable default traffic pattern (pattern configured during compile-time)

Enable user-configured traffic pattern (pattern configured during run-time)

TG2 default traffic duration:

TG2 Configuration Interface Mode:

| e | )     |   |
|---|-------|---|
|   | Short | • |
|   | JTAG  | • |

| 項目                                                                | 設定  | 説明                                                                      |
|-------------------------------------------------------------------|-----|-------------------------------------------------------------------------|
| Use configurable Avalon traffic                                   | ON  | Traffic Generator 2.0 が実装されます。                                          |
| generator 2.0                                                     | OFF | Legacy の Traffic Generator が実装されます。                                     |
| Enable default traffic pattern                                    | ON  | Calibration 後に Traffic Generator のデフォルト設定でのテストが実行されます。                  |
| time)                                                             | OFF | テストは実行されず Calibration 完了で停止します。                                         |
| Enable user-configured traffic pattern (pattern configured during | ON  | Traffic Generator に対してユーザー側からパターン設定等のアクセスが可能になります。                      |
| run-time)                                                         | OFF | OFF にした場合、ユーザー側からのアクセスは無視されます。<br>(以降で紹介するユーザー側からの設定をおこなうには、ON にしてください) |

# 起動画面 ハム ヘ

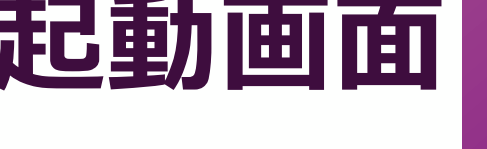

© Macnica, Inc.

#### Traffic Generator 2.0 の起動画面

#### 起動時の表示画面

- 。 起動手順は下記リンクをご参照ください
- 。 <u>インテル<sup>®</sup> Agilex<sup>™</sup> FPGA & SoC 外部メモリー・インターフェース Traffic Generator 2.0</u>

| C | System Console                                                                                                    |  |
|---|----------------------------------------------------------------------------------------------------|--|
| Ē | Tools <u>V</u> iew <u>H</u> elp                                                                                                    |  |
| P | Jolkit Explorer 🖇 System Explorer 🖇 🛛 🗖 Welcome 🏶 Collection_1 🛞                                                                                                    |  |
|   | ekkit Explorer       System Explorer       Image: System Explorer       Image: System Ex |  |
|   | Image: Stratix 10H SoC Dev Kit on lo       Write/Read Count: 1         Write/Read Repeat Count: 1                                                                                                    |  |

### **Separate Read and Write settings**

- Separate Read and Write settings
  - 。 ライト時と リード時と個別に設定する機能です
- 今回は OFF 設定として、ライトとリードは同じ設定としています

#### 今回はこの設定で動作確認を実施

#### (参考: ON に設定時の画面)

| oolkit: "EMIF TG Configuration Toolkit" ( <i>emif_tg_cfg 1.0)</i><br>s: Stratix 10H SoC Dev Kit on localhost [5-3] 1SX280HH1(. S3) 1SX280HH2 @1 ed_synth_inst tg tg | tg<br>Toolkit: "EMIF TG Configuration Toolkit" <i>(emif_tg_cfg 1.0)</i><br>IPs: Stratix 10H SoC Dev Kit on localhost [5-3] 1SX280HH1(. S3) 1SX280HH2 @1 ed_synth_inst tg tg |
|----------------------------------------------------------------------------------------------------|----------------------------------------------------------------------------------------------------|
| START TG RESTART DEFAULT Traffic Separate Read and Write Settings                                                                                                   | START TG RESTART DEFAULT Traffic Separate Read and Write Settings Traffic I                                                                                                 |
| Instruction Pattern Address Pattern Data Pattern TG Status Report Configuration and Status Registers General Settings                                               | Instruction Pattern Address Pattern Data Pattern TG Status Report Configuration and Status Registers                                                                        |
| Loop Count: 1 Burst Length: 1                                                                                                    | Loop Count: 1 Burst Length: 1                                                                                                    |
| Idle Count (write-to-read): 1<br>Idle Count (read-to-write): 1                                                                                                    | Idle Count (write-to-read): 1 write と read を個別に                                                                                                    |
| Enable WORM mode: False マ Write C read を共通                                                                                                    | Enable WORM mode: False ▼                                                                                                    |
| Write/Read Count: 1<br>Write/Read Repeat Count: 1                                                                                                    | Write Settings     Read Settings       Write/Read Count:     1                                                                                                    |
|                                                                                                    | Write/Read Repeat Count: 1 Write/Read Repeat Count: 1                                                                                                    |

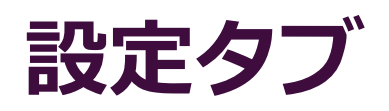

#### ● 動作設定をおこなうのは下記タブです

- Instruction Pattern タブ
- Address Pattern タブ
- Data Pattern タブ

|                                                                                                    | System Console                                                                                                    |                 |  |  |  |  |  |  |  |  |  |  |
|----------------------------------------------------------------------------------------------------|----------------------------------------------------------------------------------------------------|-----------------|--|--|--|--|--|--|--|--|--|--|
| Eile Tools View Help                                                                                                    |                                                                                                    |                 |  |  |  |  |  |  |  |  |  |  |
| Toolkit Explorer 🗱 System Explorer 🕅 🗕 🗖                                                                                                    | Velcome 🗱 Collection_1 😣                                                                                                    |                 |  |  |  |  |  |  |  |  |  |  |
| >> Show all instances       Image: Show all instances         Load Design       C         Instances       References         Image: Stratic 10H Soc Dev Kit on local       /home/tscomp13/work/umada/0_emif         Image: Stratic 10H Soc Dev Kit on local       image: Stratic 10H Soc Dev Kit on local         Image: Stratic 10H Soc Dev Kit on local       image: Stratic 10H Soc Dev Kit on local         Image: Stratic 10H Soc Dev Kit on local       image: Stratic 10H Soc Dev Kit on local         Image: Stratic 10H Soc Dev Kit on local       image: Stratic 10H Soc Dev Kit on local         Image: Stratic 10H Soc Dev Kit on local       image: Stratic 10H Soc Dev Kit on local         Image: Stratic 10H Soc Dev Kit on local       image: Stratic 10H Soc Dev Kit on local         Image: Stratic 10H Soc Dev Kit on local       image: Stratic 10H Soc Dev Kit on local         Image: Stratic 10H Soc Dev Kit on local       image: Stratic 10H Soc Dev Kit on local         Image: Stratic 10H Soc Dev Kit on local       image: Stratic 10H Soc Dev Kit on local         Image: Stratic 10H Soc Dev Kit on local       image: Stratic 10H Soc Dev Kit on local         Image: Stratic 10H Soc Dev Kit on local       image: Stratic 10H Soc Dev Kit on local         Image: Stratic 10H Soc Dev Kit on local       image: Stratic 10H Soc Dev Kit on local         Image: Stratic 10H Soc Dev Kit on                                                                                                    | tg         Toolkit: "EMIF TG Configuration Toolkit" (emif_tg_cfg 1.0)         IPs: Stratix 10H SoC Dev Kit on localhost [1-5]]1SX280HH1(.]S3)[1SX280HH2]@1]ed_synth_inst[tg]tg         START TG         RESTART DEFAULT Traffic       Separate Read and Write Settings         Traffic Preset Mode:       Default         Instruction Pattern       Address Pattern       Data Pattern         TG Status Report       Configuration and Status Registers         General Settings |                 |  |  |  |  |  |  |  |  |  |  |
| Details Collections Collection_1 Collection_1 Collection_ | Instruction Pattern Address Pattern   General Settings   Loop Count:   1   Burst Length:   1   Idle Count (write-to-read):   0   Enable WORM mode:   False   Write/Read Count:   1                                                                                                    | Data Pattern TG |  |  |  |  |  |  |  |  |  |  |
| macnica                                                                                                    | © Macnica, Inc.                                                                                                    | ,               |  |  |  |  |  |  |  |  |  |  |

## Pass / Fail 判定について

#### Pass / Fail は TG Status Report に表示されます

。 ビット毎に表示されます

(今回の評価では全て Pass となるため、省略)

|     | welcome                                                                                                    | Collection_                                                  | 1 🖾                                                          |                                                              |                                                              |                                                              |                                                              |                                                              |                                                              |
|-----|----------------------------------------------------------------------------------------------------|--------------------------------------------------------------|--------------------------------------------------------------|--------------------------------------------------------------|--------------------------------------------------------------|--------------------------------------------------------------|--------------------------------------------------------------|--------------------------------------------------------------|--------------------------------------------------------------|
|     | Toolkit: "EM                                                                                                    | IF TG Configur                                               | ation Toolkit                                                | = (emif_tg_cfg<br>et 15-2111 SY20                            | 1.0)                                                         | 1 CX 200 LH 21 4                                             | alled evet                                                   | instituita                                                   |                                                              |
| )略) | START TO                                                                                                    | G                                                            | it on localito:                                              | st [5-5]]1582                                                | 50HH1(, 53/ .                                                | RESTA                                                        | RT DEFAULT                                                   | Traffic                                                      |                                                              |
|     |                                                                                                    |                                                              |                                                              |                                                              |                                                              |                                                              |                                                              |                                                              |                                                              |
|     | Instructio                                                                                                    | n Pattern 🕺 A                                                | ddress Patte                                                 | ern 🕺 Data P                                                 | attern TG                                                    | Status Report                                                | Configura                                                    | ation and Sta                                                | atus Registe                                                 |
|     | Export '                                                                                                    | TG Status Rep                                                | ort                                                          |                                                              |                                                              |                                                              |                                                              |                                                              |                                                              |
|     | TG Status                                                                                                    | •                                                            |                                                              |                                                              |                                                              |                                                              |                                                              |                                                              |                                                              |
|     |                                                                                                    |                                                              |                                                              |                                                              |                                                              |                                                              |                                                              |                                                              |                                                              |
|     | Write Over                                                                                                    | flow Status:                                                 |                                                              |                                                              |                                                              |                                                              |                                                              |                                                              |                                                              |
|     | Number of                                                                                                    | f Avalon Read                                                | Commands is                                                  | ceucd: 26943                                                 | 5507                                                         |                                                              |                                                              | Clear                                                        |                                                              |
|     | Number of                                                                                                    | Avaion head                                                  | commanus is                                                  | sueu: 20045                                                  | 5567                                                         |                                                              |                                                              | Clear                                                        |                                                              |
|     |                                                                                                    |                                                              |                                                              |                                                              |                                                              |                                                              |                                                              |                                                              |                                                              |
|     |                                                                                                    |                                                              |                                                              |                                                              |                                                              |                                                              |                                                              |                                                              |                                                              |
|     | Pass Not                                                                                                    | Fail Signal                                                  |                                                              |                                                              |                                                              |                                                              |                                                              | Clear Fai                                                    | led Bits                                                     |
|     | DQ PIN                                                                                                    | beat0                                                        | beatl                                                        | beat2                                                        | beat3                                                        | beat4                                                        | beat5                                                        | beat6                                                        | beat7                                                        |
|     | 0                                                                                                    | pass<br>pass                                                 | pass<br>pass                                                 | pass<br>pass                                                 | pass<br>pass                                                 | pass<br>pass                                                 | pass<br>pass                                                 | pass<br>pass                                                 | pass<br>pass                                                 |
|     | 2                                                                                                    | pass                                                         | pass                                                         | pass                                                         | pass                                                         | pass                                                         | pass                                                         | pass                                                         | pass                                                         |
|     | 3                                                                                                    | pass                                                         | pass                                                         | pass                                                         | pass                                                         | pass                                                         | pass                                                         | pass                                                         | pass                                                         |
|     |                                                                                                    |                                                              |                                                              | Dace                                                         | DARE                                                         | DARE                                                         | DAFE                                                         | DARE                                                         | DARE                                                         |
|     | 5                                                                                                    | pass                                                         | pass                                                         | pass<br>pass                                                 | pass<br>pass                                                 | pass<br>pass                                                 | pass<br>pass                                                 | pass<br>pass                                                 | pass<br>pass                                                 |
|     | 5                                                                                                    | pass<br>pass                                                 | pass<br>pass                                                 | pass<br>pass<br>pass                                         | pass<br>pass<br>pass                                         | pass<br>pass<br>pass                                         | pass<br>pass<br>pass                                         | pass<br>pass<br>pass                                         | pass<br>pass<br>pass                                         |
|     | 5<br>6<br>7                                                                                                    | pass<br>pass<br>pass                                         | pass<br>pass<br>pass                                         | pass<br>pass<br>pass<br>pass                                 | pass<br>pass<br>pass<br>pass                                 | pass<br>pass<br>pass<br>pass                                 | pass<br>pass<br>pass<br>pass<br>pass                         | pass<br>pass<br>pass<br>pass                                 | pass<br>pass<br>pass<br>pass                                 |
|     | 5<br>6<br>7<br>8<br>9                                                                                                    | pass<br>pass<br>pass<br>pass<br>pass                         | pass<br>pass<br>pass<br>pass<br>pass                         | pass<br>pass<br>pass<br>pass<br>pass<br>pass                 | pass<br>pass<br>pass<br>pass<br>pass<br>pass                 | pass<br>pass<br>pass<br>pass<br>pass<br>pass                 | pass<br>pass<br>pass<br>pass<br>pass<br>pass                 | pass<br>pass<br>pass<br>pass<br>pass<br>pass                 | pass<br>pass<br>pass<br>pass<br>pass<br>pass                 |
|     | 5<br>6<br>7<br>8<br>9<br>10                                                                                                    | pass<br>pass<br>pass<br>pass<br>pass<br>pass                 | pass<br>pass<br>pass<br>pass<br>pass<br>pass                 | pass<br>pass<br>pass<br>pass<br>pass<br>pass<br>pass         | pass<br>pass<br>pass<br>pass<br>pass<br>pass<br>pass         | pass<br>pass<br>pass<br>pass<br>pass<br>pass<br>pass         | pass<br>pass<br>pass<br>pass<br>pass<br>pass<br>pass         | pass<br>pass<br>pass<br>pass<br>pass<br>pass<br>pass         | pass<br>pass<br>pass<br>pass<br>pass<br>pass<br>pass         |
|     | 5<br>6<br>7<br>8<br>9<br>10<br>11                                                                                                    | pass<br>pass<br>pass<br>pass<br>pass<br>pass<br>pass         | pass<br>pass<br>pass<br>pass<br>pass<br>pass<br>pass         | pass<br>pass<br>pass<br>pass<br>pass<br>pass<br>pass<br>pass | pass<br>pass<br>pass<br>pass<br>pass<br>pass<br>pass<br>pass | pass<br>pass<br>pass<br>pass<br>pass<br>pass<br>pass<br>pass | pass<br>pass<br>pass<br>pass<br>pass<br>pass<br>pass<br>pass | pass<br>pass<br>pass<br>pass<br>pass<br>pass<br>pass<br>pass | pass<br>pass<br>pass<br>pass<br>pass<br>pass<br>pass         |
|     | 5<br>6<br>7<br>8<br>9<br>10<br>11<br>12<br>13                                                                                                 | pass<br>pass<br>pass<br>pass<br>pass<br>pass<br>pass<br>pass | pass<br>pass<br>pass<br>pass<br>pass<br>pass<br>pass<br>pass | pass<br>pass<br>pass<br>pass<br>pass<br>pass<br>pass<br>pass | pass<br>pass<br>pass<br>pass<br>pass<br>pass<br>pass<br>pass | pass<br>pass<br>pass<br>pass<br>pass<br>pass<br>pass<br>pass | pass<br>pass<br>pass<br>pass<br>pass<br>pass<br>pass<br>pass | pass<br>pass<br>pass<br>pass<br>pass<br>pass<br>pass<br>pass | pass<br>pass<br>pass<br>pass<br>pass<br>pass<br>pass<br>pass |
|     | 5<br>6<br>7<br>8<br>9<br>10<br>11<br>12<br>13<br>14                                                                                           | pass<br>pass<br>pass<br>pass<br>pass<br>pass<br>pass<br>pass | pass<br>pass<br>pass<br>pass<br>pass<br>pass<br>pass<br>pass | pass<br>pass<br>pass<br>pass<br>pass<br>pass<br>pass<br>pass | pass<br>pass<br>pass<br>pass<br>pass<br>pass<br>pass<br>pass | pass<br>pass<br>pass<br>pass<br>pass<br>pass<br>pass<br>pass | pass<br>pass<br>pass<br>pass<br>pass<br>pass<br>pass<br>pass | pass<br>pass<br>pass<br>pass<br>pass<br>pass<br>pass<br>pass | pass<br>pass<br>pass<br>pass<br>pass<br>pass<br>pass<br>pass |
|     | 5<br>6<br>7<br>8<br>9<br>10<br>11<br>12<br>13<br>14<br>15<br>16                                                                               | pass<br>pass<br>pass<br>pass<br>pass<br>pass<br>pass<br>pass | pass<br>pass<br>pass<br>pass<br>pass<br>pass<br>pass<br>pass | pass<br>pass<br>pass<br>pass<br>pass<br>pass<br>pass<br>pass | pass<br>pass<br>pass<br>pass<br>pass<br>pass<br>pass<br>pass | pass<br>pass<br>pass<br>pass<br>pass<br>pass<br>pass<br>pass | pass<br>pass<br>pass<br>pass<br>pass<br>pass<br>pass<br>pass | pass<br>pass<br>pass<br>pass<br>pass<br>pass<br>pass<br>pass | pass<br>pass<br>pass<br>pass<br>pass<br>pass<br>pass<br>pass |
|     | 5<br>6<br>7<br>8<br>9<br>10<br>11<br>12<br>13<br>14<br>15<br>16<br>17                                                                         | pass<br>pass<br>pass<br>pass<br>pass<br>pass<br>pass<br>pass | pass<br>pass<br>pass<br>pass<br>pass<br>pass<br>pass<br>pass | pass<br>pass<br>pass<br>pass<br>pass<br>pass<br>pass<br>pass | pass<br>pass<br>pass<br>pass<br>pass<br>pass<br>pass<br>pass | pass<br>pass<br>pass<br>pass<br>pass<br>pass<br>pass<br>pass | pass<br>pass<br>pass<br>pass<br>pass<br>pass<br>pass<br>pass | pass<br>pass<br>pass<br>pass<br>pass<br>pass<br>pass<br>pass | pass<br>pass<br>pass<br>pass<br>pass<br>pass<br>pass<br>pass |
|     | 5<br>6<br>7<br>8<br>9<br>10<br>11<br>12<br>13<br>14<br>15<br>16<br>17<br>18                                                                   | pass<br>pass<br>pass<br>pass<br>pass<br>pass<br>pass<br>pass | pass<br>pass<br>pass<br>pass<br>pass<br>pass<br>pass<br>pass | pass<br>pass<br>pass<br>pass<br>pass<br>pass<br>pass<br>pass | pass<br>pass<br>pass<br>pass<br>pass<br>pass<br>pass<br>pass | pass<br>pass<br>pass<br>pass<br>pass<br>pass<br>pass<br>pass | pass<br>pass<br>pass<br>pass<br>pass<br>pass<br>pass<br>pass | pass<br>pass<br>pass<br>pass<br>pass<br>pass<br>pass<br>pass | pass<br>pass<br>pass<br>pass<br>pass<br>pass<br>pass<br>pass |
|     | 5<br>6<br>7<br>8<br>9<br>10<br>11<br>12<br>13<br>14<br>15<br>16<br>17<br>18<br>19                                                             | pass<br>pass<br>pass<br>pass<br>pass<br>pass<br>pass<br>pass | pass<br>pass<br>pass<br>pass<br>pass<br>pass<br>pass<br>pass | pass<br>pass<br>pass<br>pass<br>pass<br>pass<br>pass<br>pass | pass<br>pass<br>pass<br>pass<br>pass<br>pass<br>pass<br>pass | pass<br>pass<br>pass<br>pass<br>pass<br>pass<br>pass<br>pass | pass<br>pass<br>pass<br>pass<br>pass<br>pass<br>pass<br>pass | pass<br>pass<br>pass<br>pass<br>pass<br>pass<br>pass<br>pass | pass<br>pass<br>pass<br>pass<br>pass<br>pass<br>pass<br>pass |
|     | 5<br>6<br>7<br>8<br>9<br>10<br>11<br>12<br>13<br>14<br>15<br>16<br>17<br>18<br>19<br>20<br>21                                                 | pass<br>pass<br>pass<br>pass<br>pass<br>pass<br>pass<br>pass | pass<br>pass<br>pass<br>pass<br>pass<br>pass<br>pass<br>pass | pass<br>pass<br>pass<br>pass<br>pass<br>pass<br>pass<br>pass | pass<br>pass<br>pass<br>pass<br>pass<br>pass<br>pass<br>pass | pass<br>pass<br>pass<br>pass<br>pass<br>pass<br>pass<br>pass | pass<br>pass<br>pass<br>pass<br>pass<br>pass<br>pass<br>pass | pass<br>pass<br>pass<br>pass<br>pass<br>pass<br>pass<br>pass | pass<br>pass<br>pass<br>pass<br>pass<br>pass<br>pass<br>pass |
|     | 5<br>6<br>7<br>8<br>9<br>10<br>11<br>12<br>13<br>14<br>15<br>16<br>17<br>18<br>19<br>20<br>21<br>22                                           | pass<br>pass<br>pass<br>pass<br>pass<br>pass<br>pass<br>pass | pass<br>pass<br>pass<br>pass<br>pass<br>pass<br>pass<br>pass | pass<br>pass<br>pass<br>pass<br>pass<br>pass<br>pass<br>pass | pass<br>pass<br>pass<br>pass<br>pass<br>pass<br>pass<br>pass | pass<br>pass<br>pass<br>pass<br>pass<br>pass<br>pass<br>pass | pass<br>pass<br>pass<br>pass<br>pass<br>pass<br>pass<br>pass | pass<br>pass<br>pass<br>pass<br>pass<br>pass<br>pass<br>pass | pass<br>pass<br>pass<br>pass<br>pass<br>pass<br>pass<br>pass |
|     | 5<br>6<br>7<br>8<br>9<br>10<br>11<br>12<br>13<br>14<br>15<br>16<br>17<br>18<br>19<br>20<br>21<br>22<br>23                                     | pass<br>pass<br>pass<br>pass<br>pass<br>pass<br>pass<br>pass | pass<br>pass<br>pass<br>pass<br>pass<br>pass<br>pass<br>pass | pass<br>pass<br>pass<br>pass<br>pass<br>pass<br>pass<br>pass | pass<br>pass<br>pass<br>pass<br>pass<br>pass<br>pass<br>pass | pass<br>pass<br>pass<br>pass<br>pass<br>pass<br>pass<br>pass | pass<br>pass<br>pass<br>pass<br>pass<br>pass<br>pass<br>pass | pass<br>pass<br>pass<br>pass<br>pass<br>pass<br>pass<br>pass | pass<br>pass<br>pass<br>pass<br>pass<br>pass<br>pass<br>pass |
|     | 5<br>6<br>7<br>8<br>9<br>10<br>11<br>12<br>13<br>14<br>15<br>16<br>17<br>18<br>19<br>20<br>21<br>22<br>23<br>24                               | pass<br>pass<br>pass<br>pass<br>pass<br>pass<br>pass<br>pass | pass<br>pass<br>pass<br>pass<br>pass<br>pass<br>pass<br>pass | pass<br>pass<br>pass<br>pass<br>pass<br>pass<br>pass<br>pass | pass<br>pass<br>pass<br>pass<br>pass<br>pass<br>pass<br>pass | pass<br>pass<br>pass<br>pass<br>pass<br>pass<br>pass<br>pass | pass<br>pass<br>pass<br>pass<br>pass<br>pass<br>pass<br>pass | pass<br>pass<br>pass<br>pass<br>pass<br>pass<br>pass<br>pass | pass<br>pass<br>pass<br>pass<br>pass<br>pass<br>pass<br>pass |
|     | 5<br>6<br>7<br>8<br>9<br>10<br>11<br>12<br>13<br>14<br>15<br>16<br>17<br>18<br>19<br>20<br>21<br>22<br>23<br>24<br>25<br>26                   | pass<br>pass<br>pass<br>pass<br>pass<br>pass<br>pass<br>pass | pass<br>pass<br>pass<br>pass<br>pass<br>pass<br>pass<br>pass | pass<br>pass<br>pass<br>pass<br>pass<br>pass<br>pass<br>pass | pass<br>pass<br>pass<br>pass<br>pass<br>pass<br>pass<br>pass | pass<br>pass<br>pass<br>pass<br>pass<br>pass<br>pass<br>pass | pass<br>pass<br>pass<br>pass<br>pass<br>pass<br>pass<br>pass | pass<br>pass<br>pass<br>pass<br>pass<br>pass<br>pass<br>pass | pass<br>pass<br>pass<br>pass<br>pass<br>pass<br>pass<br>pass |
|     | 5<br>6<br>7<br>8<br>9<br>10<br>11<br>12<br>13<br>14<br>15<br>16<br>17<br>18<br>19<br>20<br>21<br>22<br>23<br>24<br>23<br>24<br>25<br>26<br>27 | pass<br>pass<br>pass<br>pass<br>pass<br>pass<br>pass<br>pass | pass<br>pass<br>pass<br>pass<br>pass<br>pass<br>pass<br>pass | pass<br>pass<br>pass<br>pass<br>pass<br>pass<br>pass<br>pass | pass<br>pass<br>pass<br>pass<br>pass<br>pass<br>pass<br>pass | pass<br>pass<br>pass<br>pass<br>pass<br>pass<br>pass<br>pass | pass<br>pass<br>pass<br>pass<br>pass<br>pass<br>pass<br>pass | pass<br>pass<br>pass<br>pass<br>pass<br>pass<br>pass<br>pass | pass<br>pass<br>pass<br>pass<br>pass<br>pass<br>pass<br>pass |
|     | 5<br>6<br>7<br>8<br>9<br>10<br>11<br>12<br>13<br>14<br>15<br>16<br>17<br>18<br>19<br>20<br>21<br>22<br>23<br>24<br>25<br>26<br>27<br>4        | pass<br>pass<br>pass<br>pass<br>pass<br>pass<br>pass<br>pass | pass<br>pass<br>pass<br>pass<br>pass<br>pass<br>pass<br>pass | pass<br>pass<br>pass<br>pass<br>pass<br>pass<br>pass<br>pass | pass<br>pass<br>pass<br>pass<br>pass<br>pass<br>pass<br>pass | pass<br>pass<br>pass<br>pass<br>pass<br>pass<br>pass<br>pass | pass<br>pass<br>pass<br>pass<br>pass<br>pass<br>pass<br>pass | pass<br>pass<br>pass<br>pass<br>pass<br>pass<br>pass<br>pass | pass<br>pass<br>pass<br>pass<br>pass<br>pass<br>pass<br>pass |

#### MACN

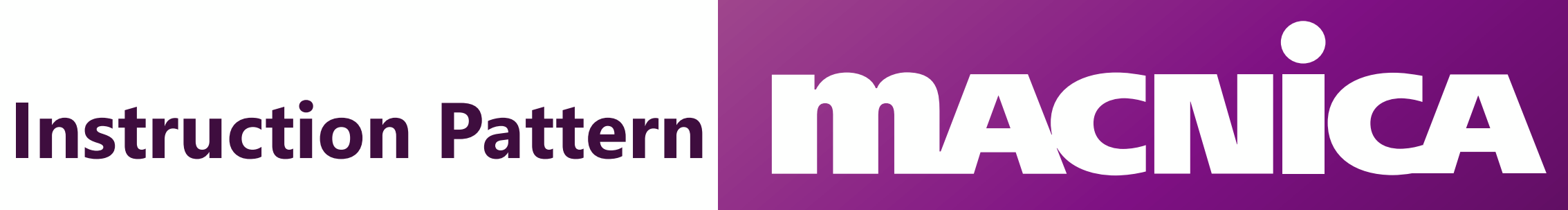

## Instruction タブの設定項目について

| Instruction Pattern Address Pattern                                                                                          | 項目                            | 説明                                                                            |
|----------------------------------------------------------------------------------------------------|-------------------------------|-------------------------------------------------------------------------------|
| General Settings Loop Count: 1 Burst Length: 1                                                                               | Loop Count                    | 設定した一連の動作をループする回数を設定します。<br>"0" を設定した場合、無限ループとなります。                           |
| Idle Count (write-to-read):                                                                                                  | Burst Length                  | 各アクセスのバースト長を設定します。                                                            |
| Idie Count (read-to-write): 0         Enable WORM mode: False         Write/Read Count: 1         Write/Read Repeat Count: 1 | Idle Count<br>(write-to-read) | ライト動作からリード動作に切り替える際に挿入する アイドル<br>時間(クロック数)を設定します。<br>なお本資料では動作波形による説明はございません。 |
|                                                                                                    | Idle Count<br>(read-to-write) | リード動作からライト動作に切り替える際に挿入するアイドル<br>時間(クロック数)を設定します。<br>なお本資料では動作波形による説明はございません。  |
|                                                                                                    | Enable WORM mode              | WORM モードの Enable/Disable を設定します。                                              |
|                                                                                                    | Write/Read Count              | 各ライト/リード動作の回数を設定します。<br>アドレスを変更しておこなう回数となります。                                 |
|                                                                                                    | Write/Read Repeat Count       | 各ライト/リード動作について、同一アドレスに繰り返しアクセ<br>スする回数を設定します。                                 |

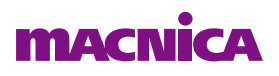

## Loop Count (1)

- 繰り返し回数を設定します
  - 。 Loop Count = 1 の動作波形

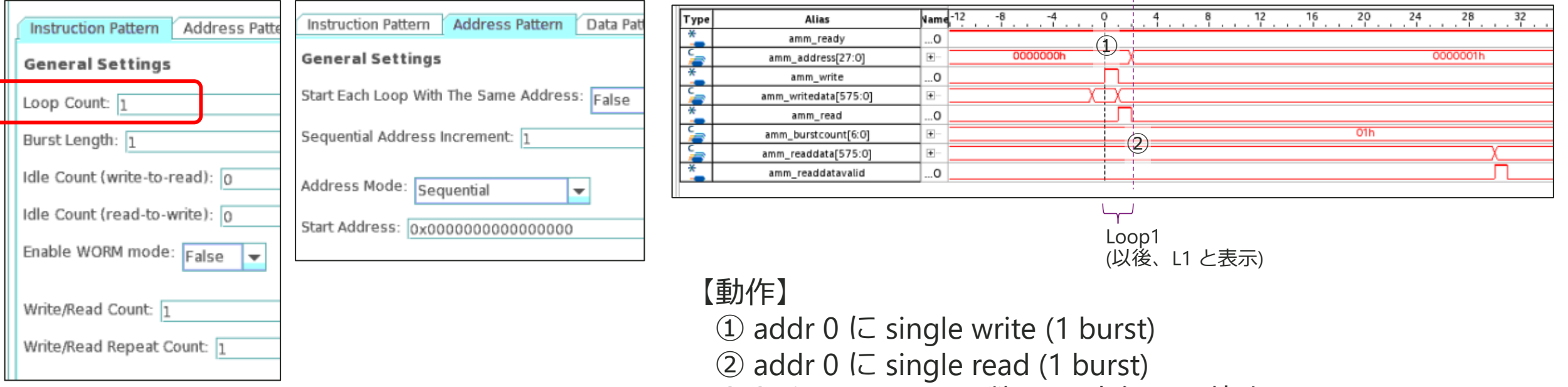

①②を Loop Count 数 (=1) 実行して停止

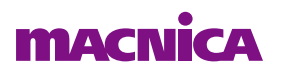

## Loop Count (2)

- 繰り返し回数を設定します
  - 。 Loop Count = 2 の動作波形

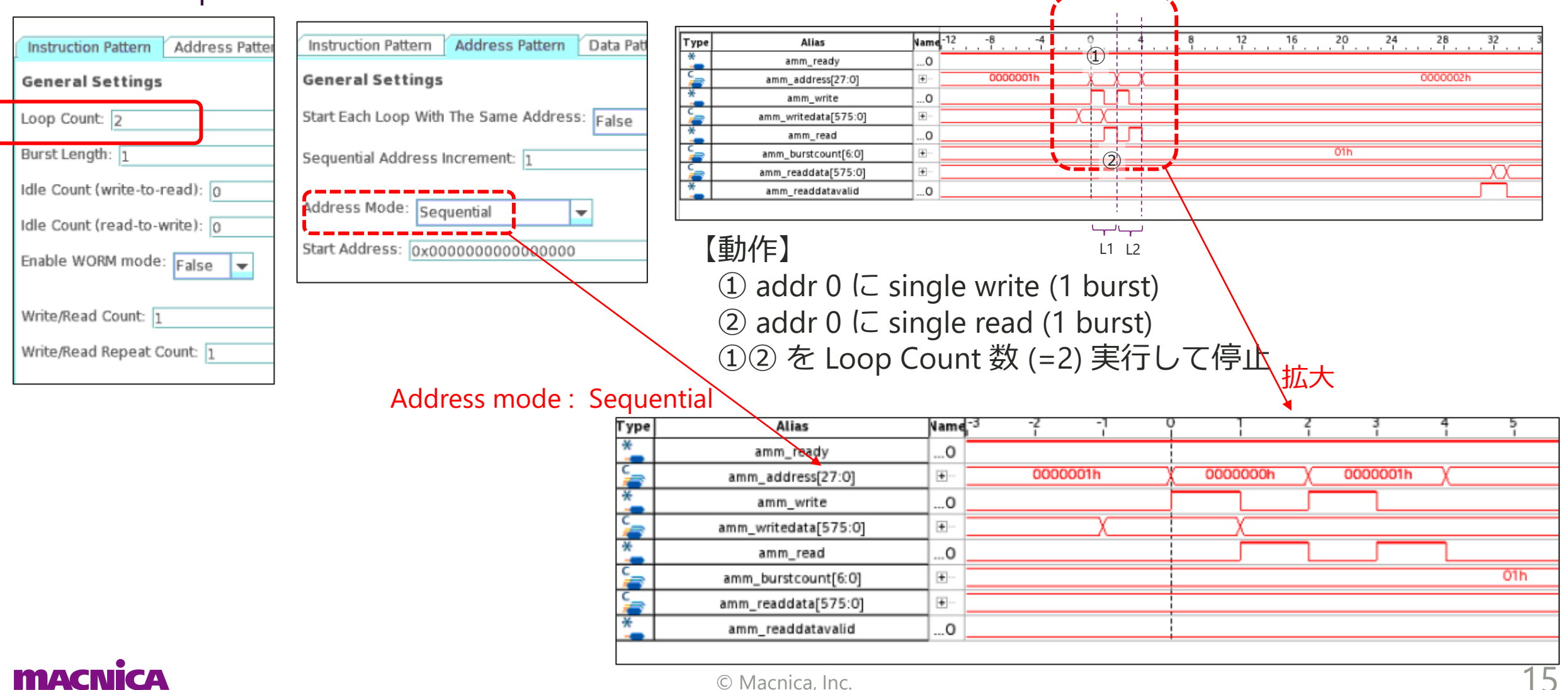

## Loop Count (3)

- 繰り返し回数を設定します
  - Loop Count = 4 の動作波形 0

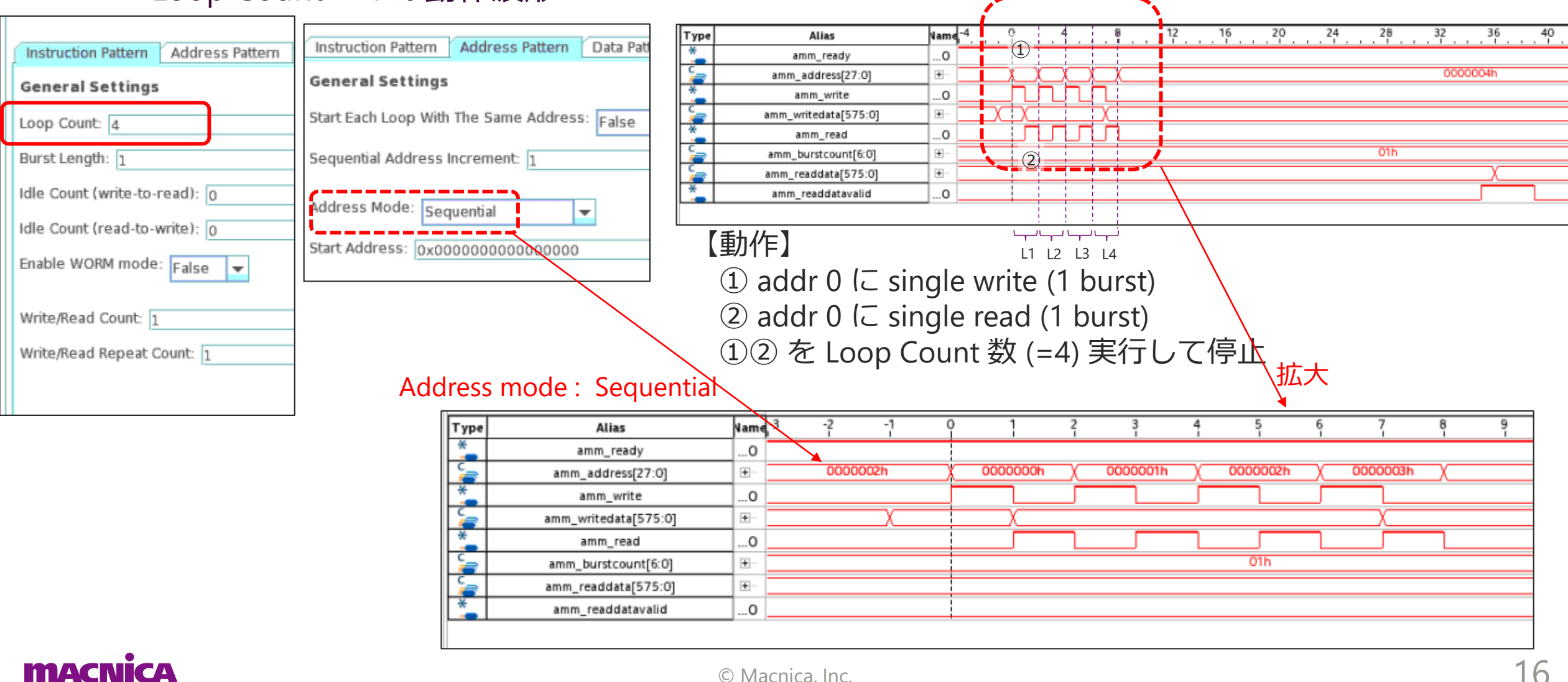

© Macnica, Inc.

## Loop Count (4) : Loop Count = 0 の設定

#### ● Loop Count = 0 の場合、連続動作となります

| START TG Instruction Pattern General Settings | START TG の表示が<br>STOP TG に<br>切り替わります | STOP TG infinite user mode    | 停止する場合、ク<br>リックします。<br>START TG の表示に<br>切り替わります | START TG Instruction Pattern General Settings |
|-----------------------------------------------|---------------------------------------|-------------------------------|-------------------------------------------------|-----------------------------------------------|
| Loop Count: 0                                 |                                       | Loop Count: 🕐                 |                                                 | Loop Count: 1                                 |
| Burst Length: 1                               |                                       | Burst Length: 1               |                                                 | Burst Length: 1                               |
| Idle Count (write-to-read): 0                 |                                       | Idle Count (write-to-read): 💿 |                                                 | Idle Count (write-to-read): 0                 |
| Idle Count (read-to-write): 0                 |                                       | Idle Count (read-to-write): 0 |                                                 | Idle Count (read-to-write): 0                 |
| Enable WORM mode: False 💌                     |                                       | Enable WORM mode: False       |                                                 | Enable WORM mode: False 💌                     |
| Write/Read Count: 1                           |                                       | Write/Read Count: 1           |                                                 | Write/Read Count: 1                           |
| Write/Read Repeat Count: 1                    |                                       | Write/Read Repeat Count: 1    |                                                 | Write/Read Repeat Count: 1                    |
|                                               |                                       |                               |                                                 |                                               |

| Туре      | Alias                | Name | . ( | ì.        |    | 4        |    | 8  | 1                | 2.       | 1.      | 16  | 20 24             | 28  | ,         | 3        | 6         | . 40 | . 44 . | 48  |        | 52        | 56 | 60       |
|-----------|----------------------|------|-----|-----------|----|----------|----|----|------------------|----------|---------|-----|-------------------|-----|-----------|----------|-----------|------|--------|-----|--------|-----------|----|----------|
| *         | amm_ready            | 0    |     |           |    |          |    |    |                  |          |         |     |                   |     |           |          |           |      |        |     | 1      |           |    |          |
| 2         | amm_address[27:0]    |      |     | $\square$ | X  |          | X  |    | $\square$        |          | X       | X   | 0000008h          |     | (OOOOOOA  | <u>ر</u> | $\square$ | 000  | 0000Ch | _X_ | χ 0000 | 100Eh X   |    | 0000010h |
| *         | amm_write            | 0    |     |           | л  |          |    |    |                  |          |         | Л   |                   |     |           |          |           |      |        |     |        |           |    |          |
| 2         | amm_writedata[575:0] | •    |     |           |    |          |    |    |                  |          |         |     |                   |     | X         |          |           |      |        | X   |        | $\supset$ |    |          |
| *         | amm_read             | 0    |     |           | பா |          |    | டா |                  |          | பா      | ப   |                   |     |           |          |           |      |        |     | 1      |           |    |          |
| 5         | amm_burstcount[6:0]  | ÷    |     |           |    |          |    |    |                  |          |         |     |                   |     | 01h       | 1        |           |      |        |     |        |           |    |          |
| 2         | amm_readdata[575:0]  | •    |     |           |    |          |    |    |                  |          |         |     |                   |     |           |          |           |      |        |     |        |           |    |          |
| *         | amm_readdatavalid    | 0    |     |           |    |          |    |    |                  |          |         |     |                   |     |           |          |           |      |        |     |        |           |    |          |
|           |                      |      |     | 1         |    | ·<br>/ \ | !  |    | <u>:</u><br>IX I | <u>.</u> | <u></u> | 1.1 |                   | 1.1 | ,<br>     | i        |           |      |        |     |        |           |    |          |
| <b>m/</b> | acnica               |      |     | L1        | L2 | L3       | L4 | L5 | L6               | L7       | L8      | L   | 9 © Macnica, Inc. | L10 | νγ<br>L11 | )        |           |      |        |     |        |           |    | 1        |

## **Burst Length (1)**

#### ● Burst 長を設定します

。 Burst Length = 4 の動作波形 (Loop Count = 1)

|   | Instruction Pattern Address Patte                                                           | Instruction Pattern Address Pattern Data Pattern |                  |                                                 |                      |          |
|---|---------------------------------------------------------------------------------------------|--------------------------------------------------|------------------|-------------------------------------------------|----------------------|----------|
|   | General Settings                                                                            | General Settings                                 |                  |                                                 |                      |          |
|   | Loop Count: 1                                                                               | Start Each Loop With The Same Address: False 💌   | 【動作】             |                                                 |                      |          |
|   | Burst Length: 4                                                                             | Sequential Address Increment: 4                  | 1 add            | r 0 に 4 burst write                             |                      |          |
|   | Idle Count (write-to-read): 0<br>Idle Count (read-to-write): 0<br>Enable WORM mode: False v | Address Mode: Sequential                         | 2 add<br>12 を    | r 0 に 4 burst read<br>E Loop Count 数 (=1) ヨ<br> | amm_burstc<br>実行して停止 | ount = 4 |
|   | Write/Read Repeat Count: 1                                                                  | Туре                                             | Alias            | Name-4 0 4 8 12                                 | 16 20 24 28 32       | 36       |
|   | when the address count.                                                                     | * a                                              | .mm_ready        | 0                                               |                      | 00041    |
| L |                                                                                             | amm<br>*                                         | _address[27:0]   |                                                 |                      | 0004h    |
|   |                                                                                             | amm.                                             | writedata[575:0] |                                                 |                      |          |
|   |                                                                                             | *                                                | amm_read         | 0                                               | ¥                    |          |
|   |                                                                                             | amm_                                             | burstcount[6:0]  |                                                 | 04h                  |          |
|   |                                                                                             | amm_<br>*                                        | eaddata[575:0]   |                                                 | X                    | <u> </u> |
|   |                                                                                             | amm                                              | readdatavalid    |                                                 |                      |          |
|   |                                                                                             |                                                  |                  | 4 burst<br>write                                |                      |          |
|   |                                                                                             |                                                  |                  | 4 burst                                         |                      |          |
|   | •                                                                                           |                                                  |                  | read                                            |                      |          |

## **Burst Length (2)**

#### ● Burst 長を設定します

Burst Length = 4の動作波形 (Loop Count = 3)

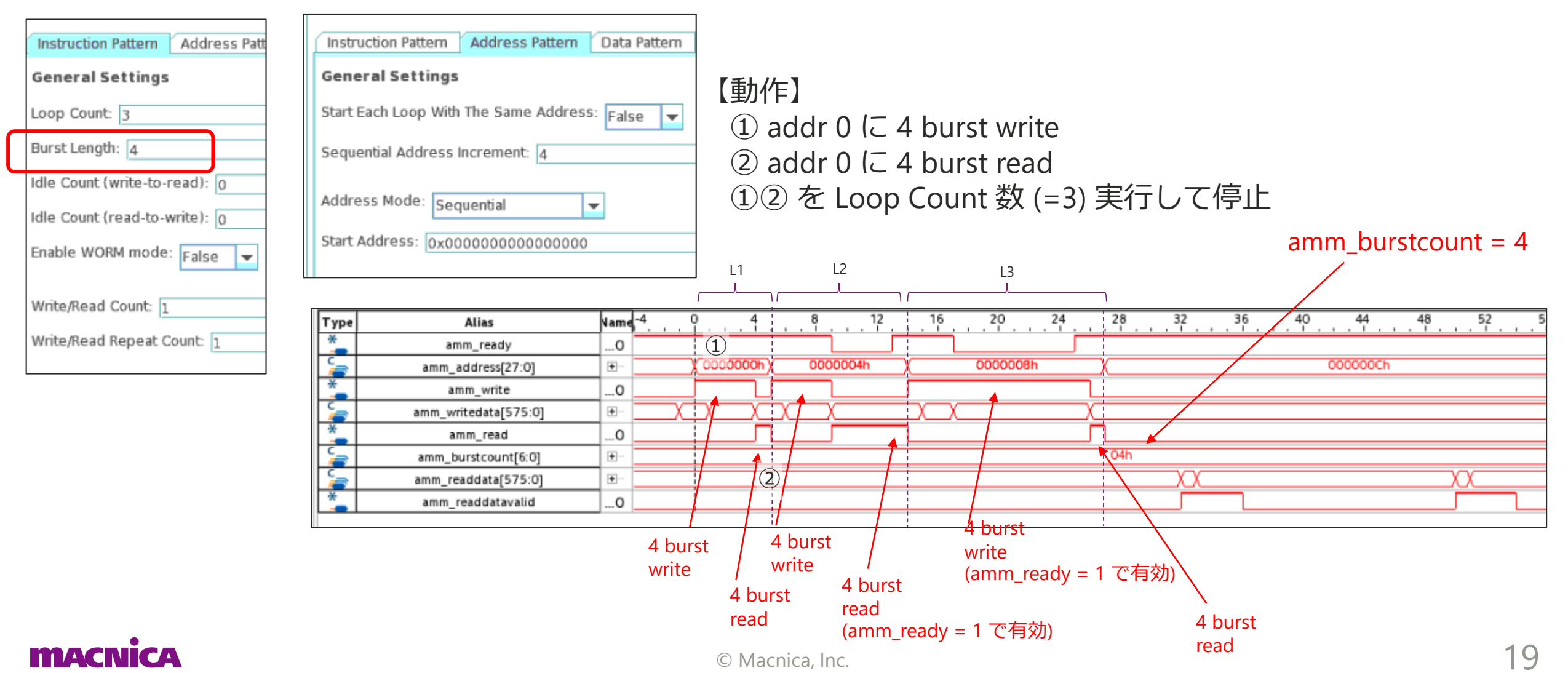

#### **Enable WORM mode**

#### • WORM (Write-Once-Read-Many) Mode

- 。 リードデータが不一致となった場合、同一アドレスを再度リードします
  - 両方のリードデータが同じ場合、ライト時の問題の可能性が高い
  - 両方のリードデータが異なる場合、リード時の問題の可能性が高い
- 。 リードデータが期待値と一致の場合は再リードは実行されません

|                                     |      |                      | ,        |               |          |        |    |   |    |    |     |         |    |
|-------------------------------------|------|----------------------|----------|---------------|----------|--------|----|---|----|----|-----|---------|----|
|                                     | Туре | e Alias              | Name     |               |          | 16     |    |   | 40 | 48 | 56  |         | 72 |
| Instruction Pattern Address Patterr | *    | amm_ready            | 0        |               |          |        |    |   |    |    |     |         |    |
| General Settings                    | 2    | amm_address[27:0]    | •        | $\Box \infty$ | XX       |        |    |   |    |    |     | 0000010 | )h |
| Loop Count: 4                       | *    | amm_write            | 0        |               | л        |        |    |   |    |    |     |         |    |
|                                     | 2    | amm_writedata[575:0] | •        |               | X        |        |    |   |    |    |     |         |    |
| Burst Length: 1                     | *    | amm_read             | 0        |               | <u> </u> |        |    |   |    |    |     |         |    |
| Idle Count (write-to-read): 0       | 2    | amm_burstcount[6:0]  | <b>±</b> |               |          |        |    |   |    |    | 011 | h       |    |
|                                     | 2    | amm_readdata[575:0]  | •        |               |          |        |    | χ | X  |    | X   |         |    |
| Idle Count (read-to-write): 0       | *    | amm_readdatavalid    | 0        |               |          |        |    |   |    |    |     |         | л_ |
| Enable WORM mode: True              |      |                      |          | لہا لہا ل     | لمالي    |        |    |   |    |    |     |         |    |
| inde 🗸                              |      | 「重九八二】               |          |               |          |        |    |   |    |    |     |         |    |
|                                     |      |                      |          | 1 2           | 54       |        |    |   |    |    |     |         |    |
| Write/Read Count: 1                 |      | ① addr 0 (こ Sing     | le (     | 1 burst       | :) write | ć      |    |   |    |    |     |         |    |
| Write/Read Repeat Count: 1          |      | (2) addr 0 (E Sing   |          | 1 hurd        | ) hurc   | t road | 4  |   |    |    |     |         |    |
|                                     |      | audi 0 12 Siliy      | 19 (     | i Duisi       | .) DUIS  | liea   | J  |   |    |    |     |         |    |
| L]                                  |      | ①② を Loop Cou        | unt      | 数 (=4         | ) 実行     | して作    | 亭止 |   |    |    |     |         |    |

リードデータが期待値と一致したため、各リードは一回で完了

macnica

© Macnica, Inc.

### Write/Read Count (1)

#### ● ライト/リードそれぞれの実行数を設定します

。 Write/Read Count = 3の動作波形 (Loop Count = 1, Burst Length = 1)

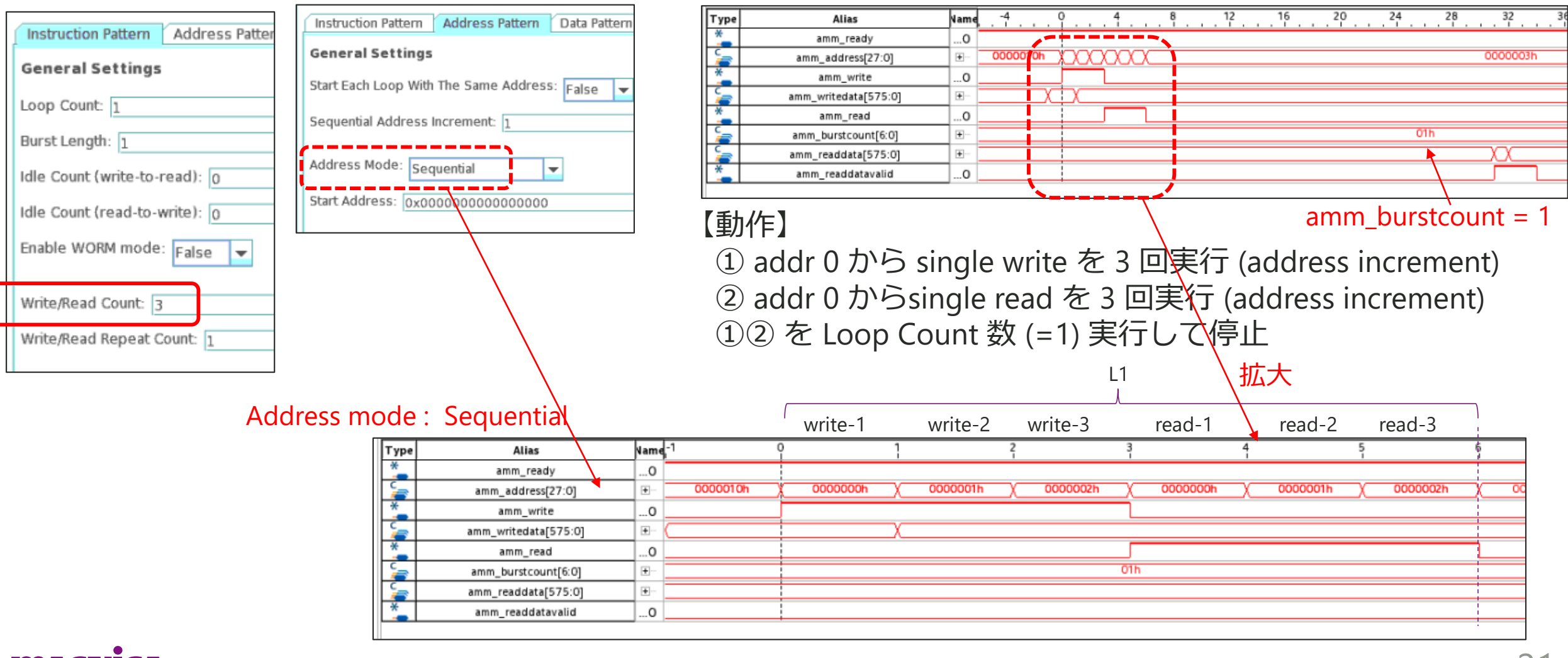

### Write/Read Count (2)

#### ● ライト/リードそれぞれの実行数を設定します

。 Write/Read Count = 8の動作波形 (Loop Count = 1, Burst Length = 1)

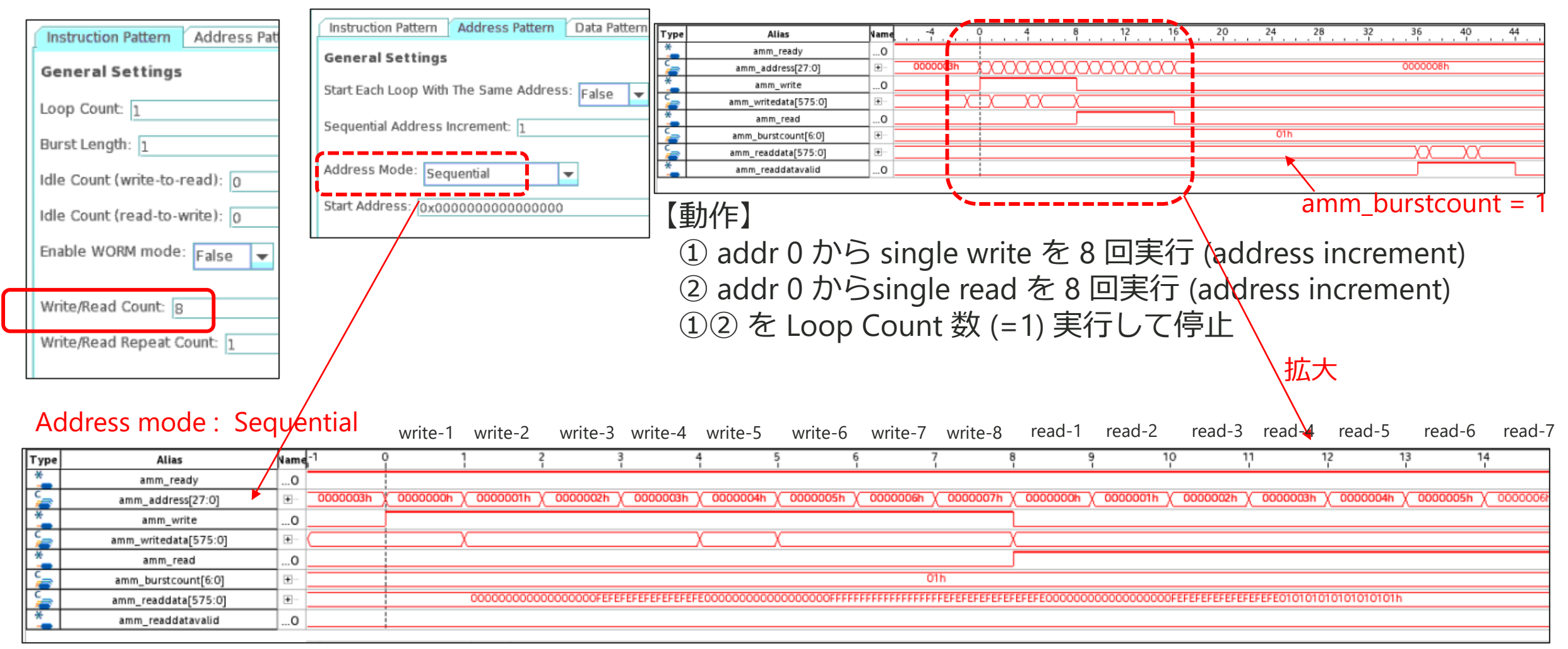

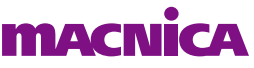

#### Write/Read Repeat Count (1)

#### 同一アドレスにアクセスする回数を設定します

。 Write/Read Repeat Count = 3の動作波形 (Loop Count = 1, Burst Length = 1)

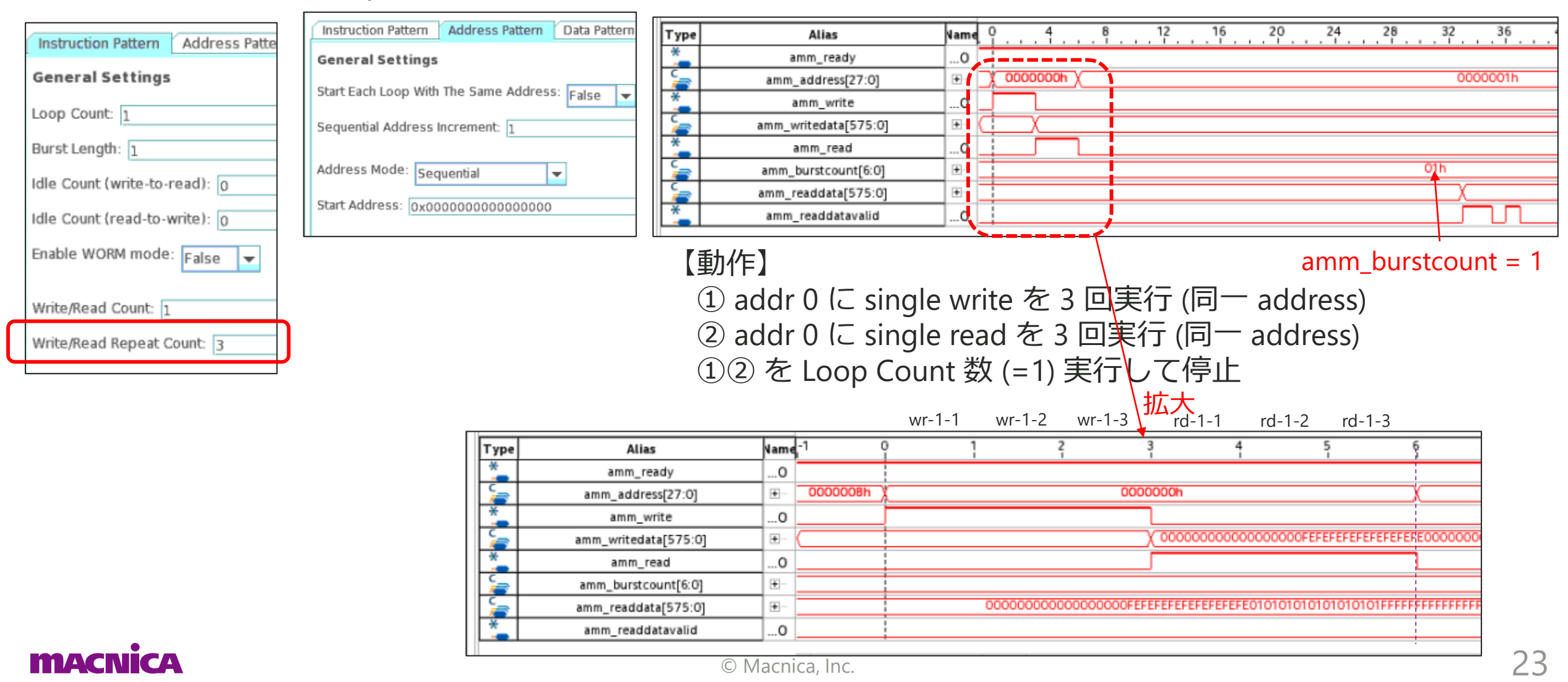

#### Write/Read Repeat Count (2)

#### 同一アドレスにアクセスする回数を設定します

- 。 Write/Read Repeat Count = 3 の動作波形
  - (Loop Count = 1, Burst Length = 1, Write/Read Count = 4)

| Inchau  | tion     | Address Datter        | Type                        |          | Alias            | Name     | . 1      |                            | 2 16       | 2       | 24               |              | 32 . 36                                 | 40             | 44               | 52 56      |
|---------|----------|-----------------------|-----------------------------|----------|------------------|----------|----------|----------------------------|------------|---------|------------------|--------------|-----------------------------------------|----------------|------------------|------------|
| Instruc | uon i    | Address Patter        | *                           |          | amm_ready        | 0        |          |                            |            |         |                  |              |                                         |                |                  |            |
| Gener   | als      | attings               | <b>a</b>                    | amm      | _address[27:0]   | •        | X        |                            |            | _X      | 0000002h X       | 000003h      | X                                       |                | 0000004h         |            |
| Gener   | ai 3.    | ettings.              | *                           |          | amm_write        | 0        |          |                            |            |         |                  |              |                                         |                |                  |            |
| Loon C  | ount     | 1                     | <b>a</b>                    | amm_     | writedata[575:0] | <u>ب</u> |          | X)                         |            |         |                  |              |                                         |                |                  |            |
| Loop c  | ounc.    | 1                     | *                           |          | amm_read         | 0        |          |                            |            |         |                  |              |                                         |                |                  |            |
| Burst L | enath    | : 1                   | <b>_</b>                    | amm      | _burstcount[6:0] | Đ        |          |                            |            |         |                  | 01h          |                                         |                |                  |            |
|         | 9        | - <u>-</u>            |                             | amm_     | readdata[575:0]  | •••      |          |                            |            |         |                  |              |                                         |                | X                |            |
| Idle Co | unt (v   | write-to-read):       | <b>*</b>                    | amm      | _readdatavalid   | 0        | <u> </u> |                            |            |         |                  | <b>;</b> `   |                                         |                |                  |            |
|         |          | <u> </u>              |                             |          |                  | -        | 4        |                            | _          |         |                  |              | <u> </u>                                |                |                  |            |
| Idle Co | unt (r   | ead-to-write): 0      | 【動伯                         |          |                  |          |          |                            |            |         |                  | ä            | aṁm_bur                                 | stcount        | = 1              |            |
| Enable  | WOR      | M mode: Ealen         |                             | ما ما بر | $0 l^{-}$ since  |          |          | もちっ回宇仁                     |            |         |                  | マカセ          |                                         | いうす            | (addrace         |            |
|         |          | raise 🗸               | $(\mathbf{I})$ $\mathbf{a}$ | laar     | UIC SING         | le v     | VII      | にで3回天1」                    | (미)        | add     | iress)。          | してて          | 4 凹深!                                   | ノ返9            | (address         | Incremen   |
|         |          |                       | $\bigcirc$                  | ddr      | $0 l^{-} cina$   | lo r     |          | 4を2回宝行                     | (国—        | 244     | racc             | マカを          |                                         | い方す            | (addrace         | incromon   |
| Write/R | ead (    | Count: 4              |                             | uur      |                  | le i     | ea       | u を 3 凹天1」                 | ([[]]      | auu     | (855) 0          | C112         | . 4 凹床 !                                | ノ 返 9          | (audiess         | incremen   |
|         |          |                       | ( <b>1</b> )                | した       |                  | int      | 썬        | (-1) 実行して                  | 「//□」ト     |         |                  |              |                                         |                |                  |            |
| Write/R | ead F    | Repeat Count: 3       |                             |          |                  | liit     | 젓入       |                            |            |         | 山山八              |              |                                         |                |                  |            |
|         |          |                       |                             |          | wr- wr- wr-      | wr-      | wr-      | wr-wr-wr-wr-wr-            | wr- wr-    | rd- r   | d-rd-rd-         | rd- rd- r    | d-                                      | rd             | - rd- rd-        |            |
|         |          |                       |                             |          | 1-1 1-2 1-3      | 2-1      | 2-2      | 2-3 3-1 3-2 3-3 4-1        | 4-2 4-3    | 1-1 1   | 1-2 1-3 2-1      | 2-2 2-3 3    | 3-1                                     | 3-             | 2 3-3 4-1        |            |
| Π       | Туре     | Alias                 | Va                          | me 0     | 2                | 4        |          | 6 8 10                     | 12         |         | 14 1             | 6 18         | 20                                      | 22             | 24 . 26          | 28         |
|         | *        | amm_ready             |                             | 0        |                  |          |          |                            |            |         |                  |              |                                         |                |                  |            |
|         | 5        | amm_address[27:0]     | Ŧ                           | - X      | 000000h χ        | 000      | 00001h   | h χ 000002h χ 00           | 00003h Х   | 0000    | 000h χ 0         | 000001h χ    | 000                                     | 0002h          | χ                | 000003h    |
|         | *        | amm write             |                             | 0        |                  |          |          |                            |            |         |                  |              |                                         |                |                  |            |
|         | <u> </u> | amm_writedata[575:0]  | 1 4                         |          | γ                |          |          |                            | γ          |         |                  |              |                                         |                |                  |            |
|         | *        | anni_writedata[575.0] | 1 1                         |          | ^                |          |          |                            | ^          |         |                  |              |                                         |                |                  |            |
|         | ~        | amm_read              |                             |          |                  |          |          |                            |            |         | 011              |              |                                         |                |                  |            |
|         | 2        | amm_burstcount[6:0]   | ±                           |          |                  |          |          |                            |            |         | UIN              |              |                                         |                |                  |            |
|         | 7        | amm_readdata[575:0]   | ] •                         |          | 00000000         | 00000    | 0000F    | FFFFFFFFFFFFFFFFF000000000 | 00000000FF | FFFFFFF | FFFFFFFFFFFFFFFF | FFFFFFFFFFFF | 000000000000000000000000000000000000000 | OOFFFFFFFFFFFF | FFFFFFF000000000 | 000000000h |
|         | *        | amm_readdatavalid     |                             | 0        |                  |          |          |                            |            |         |                  |              |                                         |                |                  |            |
| li li   |          |                       |                             |          |                  |          |          |                            |            |         |                  |              |                                         |                |                  |            |

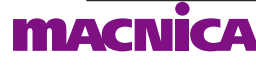

-

## Address Pattern

## Address Pattern の設定項目について

| Instruction Pattern Address Pattern Data Pattern |  |  |  |  |  |
|--------------------------------------------------|--|--|--|--|--|
| General Settings                                 |  |  |  |  |  |
| Start Each Loop With The Same Address: False 💌   |  |  |  |  |  |
| Sequential Address Increment: 1                  |  |  |  |  |  |
| Address Mode: Sequential                         |  |  |  |  |  |
| Start Address: 0x0000000000000000                |  |  |  |  |  |

| 項目                                                     | 説明                                                                      |
|--------------------------------------------------------|-------------------------------------------------------------------------|
| Start Each Loop with<br>The Same Address               | True 設定の場合、各ループの開始アドレスを同一にします。                                          |
| Sequential Address<br>Increment                        | Address Mode を Sequential にした場合のインクリメン<br>ト・ステップを設定します。                 |
| Address Mode                                           | Address Mode を設定します。<br>・Sequential<br>・Random<br>・Random Sequential    |
| Start Address                                          | 開始アドレスを設定します。                                                           |
| Num Rand-Seq<br>Address<br>(Random Sequential<br>Mode) | Address Mode を Random-Sequential にした場合の、<br>Sequential 動作を実行する回数を設定します。 |

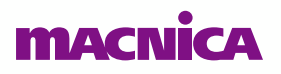

#### **Address Mode : Sequential**

#### ● Address 値を インクリメントします

#### 。 インクリメント動作のステップ値を設定します

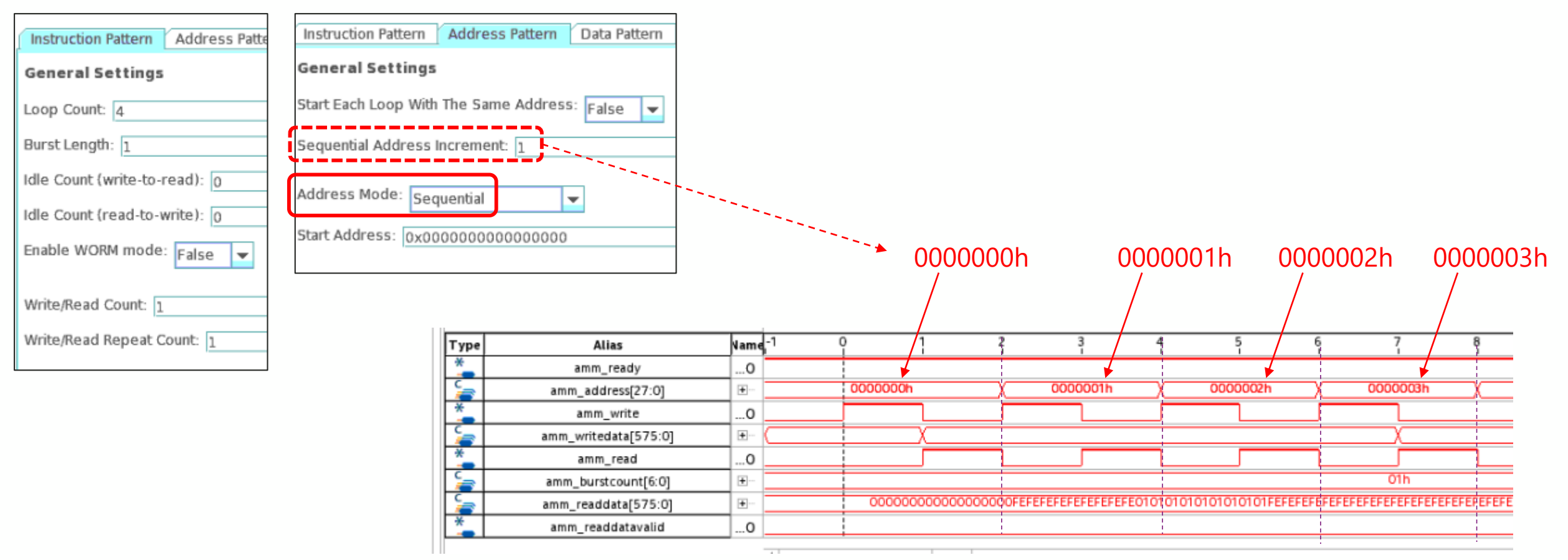

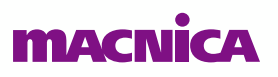

#### Address Mode : Random

● Address 値を Random に変更します

| Instruction Pattern Address Patt                   | Instruction P | attern | Address Pattern Data Pattern |          |      |                                         |         |                 |        |                                         |          |                 |                  |
|----------------------------------------------------|---------------|--------|------------------------------|----------|------|-----------------------------------------|---------|-----------------|--------|-----------------------------------------|----------|-----------------|------------------|
| General Settings                                   | General Se    | tting  | 5                            |          |      |                                         |         |                 |        |                                         |          |                 |                  |
| Loop Count: 4                                      | Start Each Lo | op Wi  | th The Same Address: False 💌 |          |      |                                         |         |                 |        |                                         |          |                 |                  |
| Burst Length: 1                                    |               |        |                              |          |      |                                         |         |                 |        |                                         |          |                 |                  |
| Idle Count (write-to-read): 0 Address Mode: Random |               |        |                              |          | 0000 | າດດດ                                    | h s     | 800             | 000b   | $C \cap O \cap$                         | 000h     | FOOOOOb         |                  |
| Idle Count (read-to-write): 0                      | Start Addres  | s: 0x0 | 000000000000000              |          |      | /                                       | 50001   |                 | /      | 000011                                  | /        | 000011          | /                |
| Enable WORM mode: False 💌                          |               |        |                              | ]        |      |                                         |         |                 |        |                                         |          |                 |                  |
|                                                    |               | Туре   | Alias                        | Name     | -1   | º 1                                     | 2       | 3               | 4      | 5                                       | 6        | 7               | 8                |
| Write/Read Count: 1                                |               | *      | amm_ready                    | 0        |      | +                                       |         | ¥               |        | ¥                                       |          | ¥               |                  |
| Write/Read Repeat Count: 1                         |               | 2      | amm_address[27:0]            | •        |      | 000000h                                 | X       | 8000000h        |        | C000000h                                |          | E000000h        | <u> </u>         |
|                                                    |               | *      | amm_write                    | 0        |      |                                         |         |                 |        |                                         |          |                 |                  |
|                                                    |               | 5      | amm_writedata[575:0]         | •        |      | χ                                       |         |                 |        |                                         |          | X               |                  |
|                                                    |               | *      | amm_read                     | 0        |      |                                         |         |                 |        |                                         |          |                 |                  |
|                                                    |               | 5      | amm_burstcount[6:0]          | <b>.</b> |      |                                         |         |                 |        |                                         |          | 01h             |                  |
|                                                    |               | 5      | amm_readdata[575:0]          | •        |      | 000000000000000000000000000000000000000 | 000000F | EFEFEFEFEFEFEFE | FEOOOC | 000000000000000000000000000000000000000 | FFFFFFFF | FFFFFFFFFFFFFFF | EFEFEFEFEFEFE000 |
|                                                    |               | *      | amm_readdatavalid            | 0        |      |                                         |         |                 |        |                                         |          |                 |                  |
|                                                    |               |        |                              |          | 4    |                                         |         |                 |        |                                         |          |                 |                  |

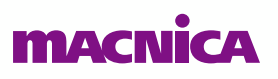

### **Address Mode : Random-Sequential**

- Address 値を Random と Sequential の組み合わせで変更します
  - Sequential のときのステップ値、回数を設定します

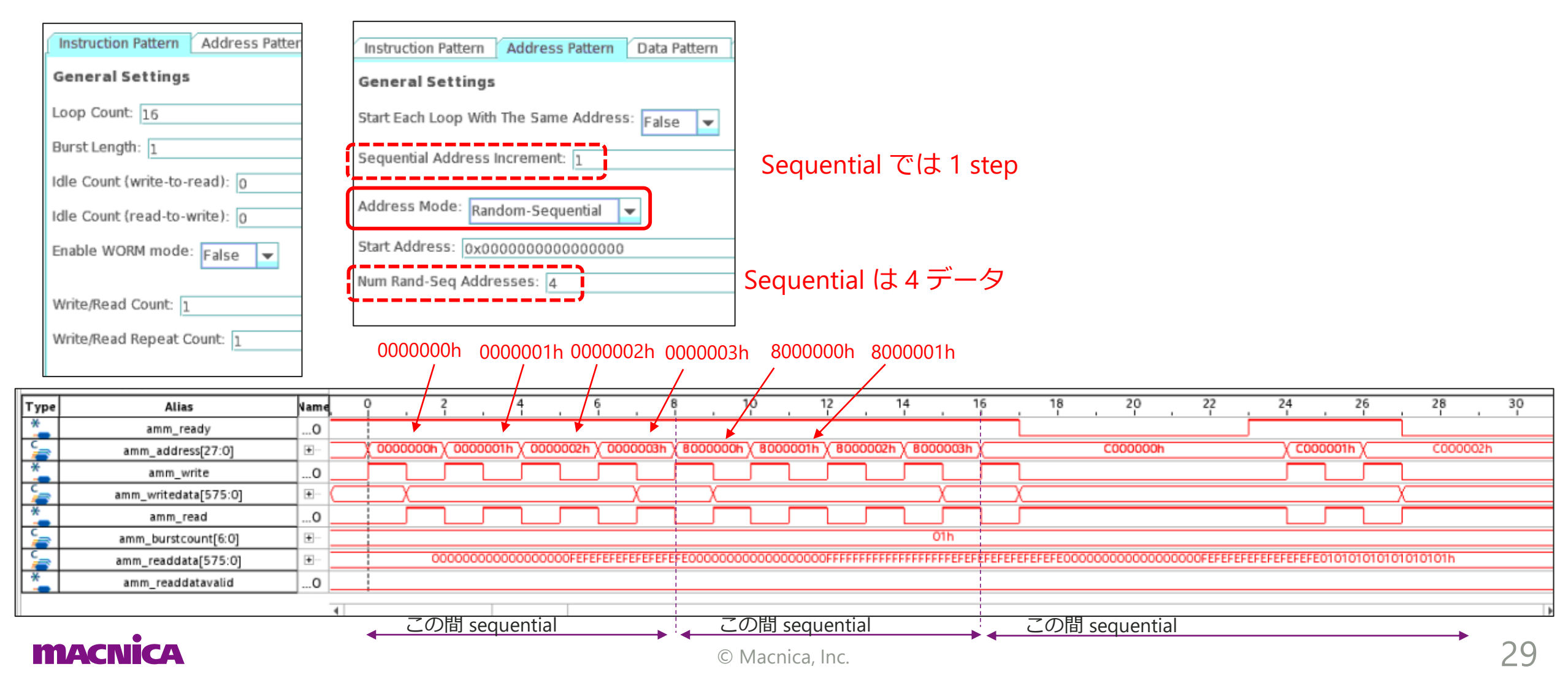

#### **Select Each Loop With The Same Address**

● 各ループの開始アドレスを Start Address 設定値とします

• Select Each Loop With The Same Address = True

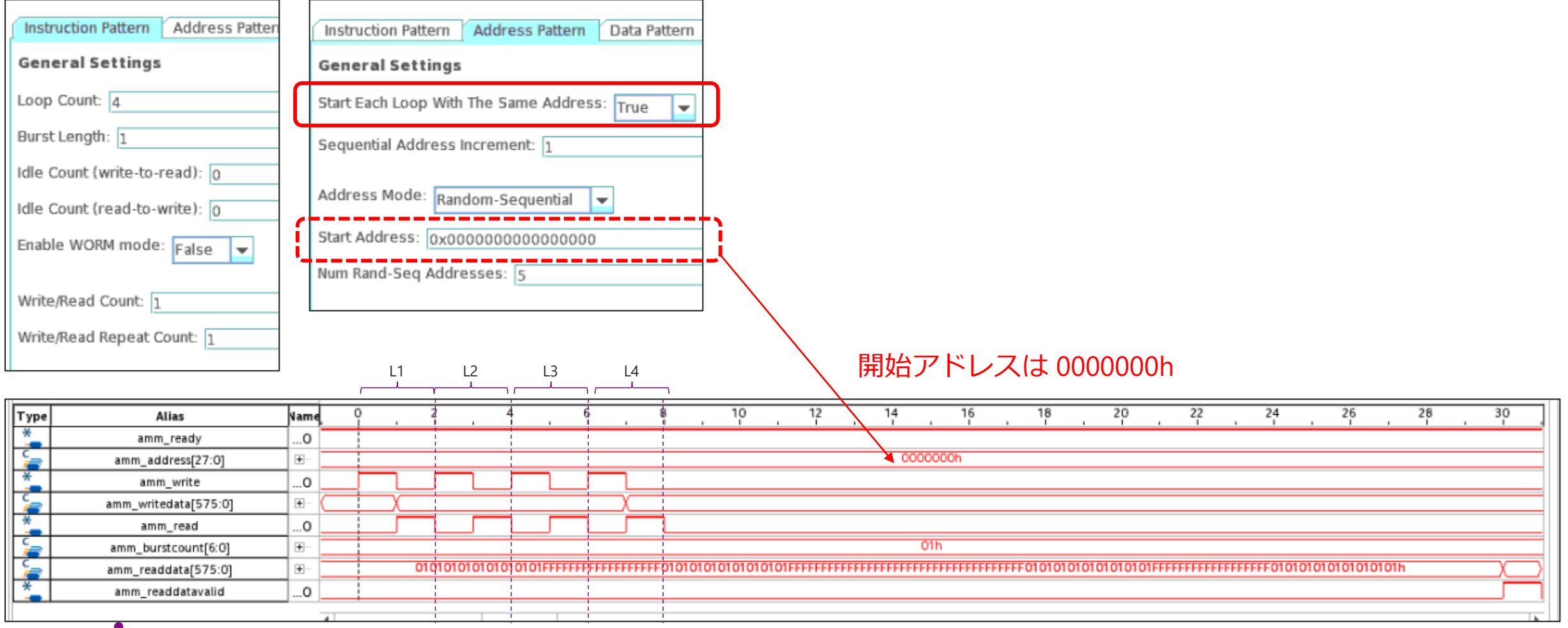

## **Select Each Loop With The Same Address**

- Select Each Loop With The Same Address = True
- Start Address = 0x0
- Loop Count = 4, Burst Length= 1, Write/Read Count = 3

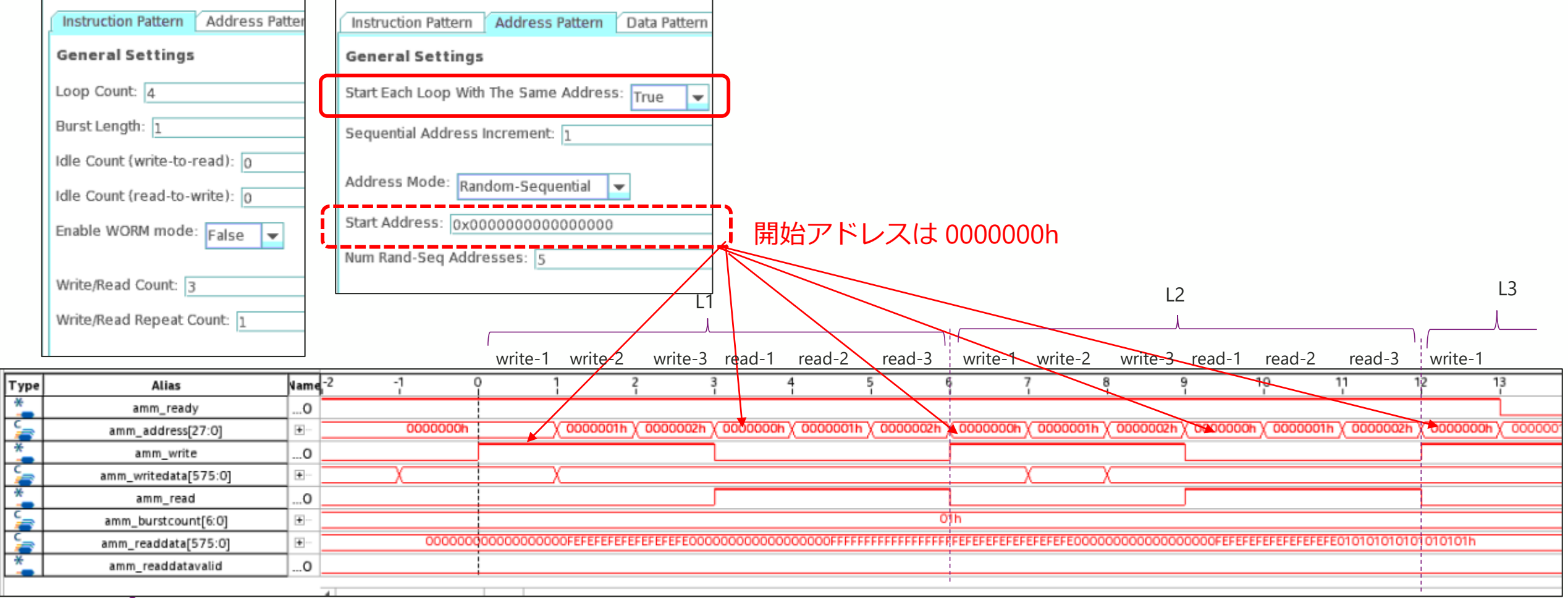

## **Select Each Loop With The Same Address**

- Select Each Loop With The Same Address = True
- Start Address = 0x100
- Loop Count = 16, Burst Length= 1, Write/Read Count = 3

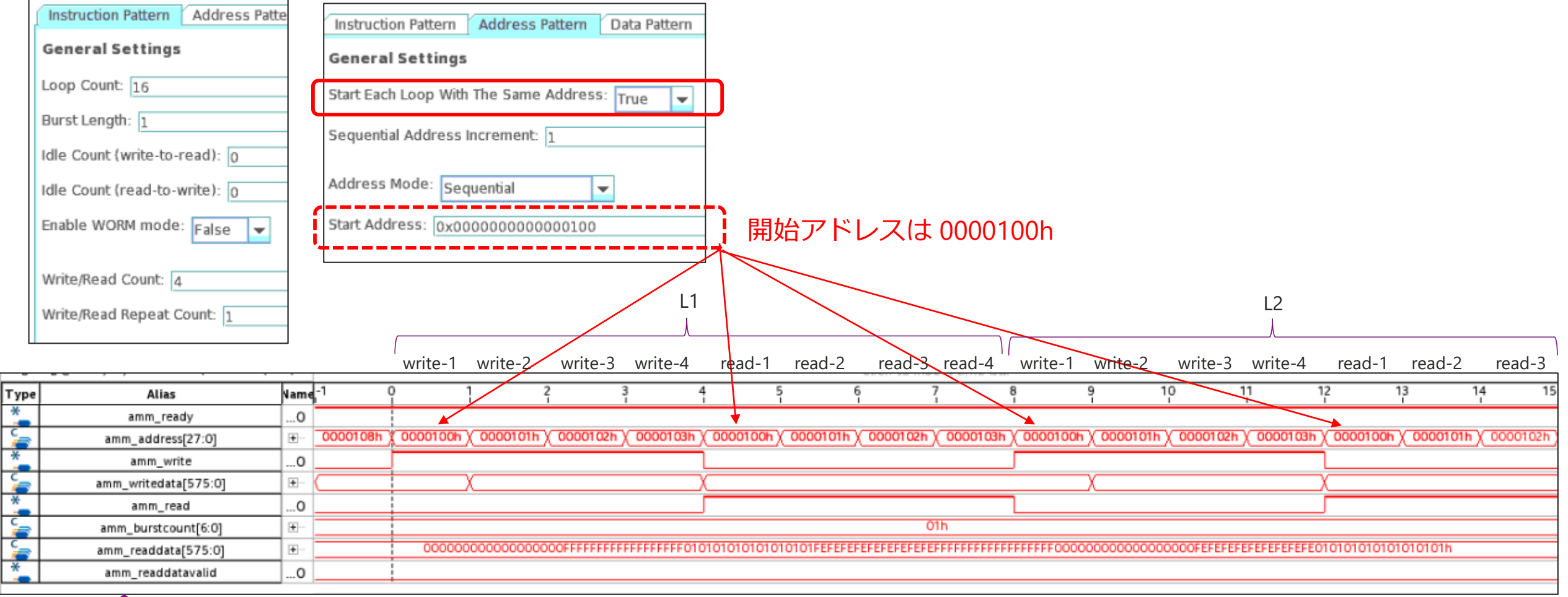

## Data Pattern

## Data Pattern タブについて

Data Seed

| Instruction Pattern Address Pattern Data Pattern TG Data Settings                           | 項目                                 | 説明                                                                                                    |
|---------------------------------------------------------------------------------------------|------------------------------------|----------------------------------------------------------------------------------------------------|
| Data Generator ID: 0 -<br>Per-Pin-Pattern-Generator Mode: PRBS31 -<br>Data Seed: 0x5a5a5a5a | Data Generator ID                  | <ul> <li>8 バースト動作設定時のビートを指定します。</li> <li>0-7 の間で選択して、それぞれのデータを設定することになります。</li> <li>【例】</li> <li>ID 0:8 バーストの最初のビートのデータ</li> <li>ID 1:8 バーストの2 個目のビートのデータ</li> <li>ID 7:8 バーストの最後のビートのデータ</li> </ul> |
|                                                                                             | Per-Pin-Pattern-<br>Generator Mode | 各ピン毎のパターンを設定します。<br>(詳細は後述)                                                                                                    |

![](_page_34_Picture_3.jpeg)

#### Data Pattern について

- DQ0 DQ7 について、8 バーストのパターンを設定します
  - 。 DQ0、 DQ1、... DQ7 について、それぞれ個別に設定します
    - DQ0の8bitを設定 ⇒ DQ0が8バーストで出力するパターン
    - DQ1の8bitを設定 ⇒ DQ1が8バーストで出力するパターン
    - DQ2の8bitを設定 ⇒ DQ2が8バーストで出力するパターン
- DQ0 DQ7 以降は、この 8bit 単位の繰り返しとなります
  - DQ0とDQ8, DQ16, DQ24, ... は同じ
  - 。 DQ1 と DQ9, DQ17, DQ25, ... は同じ

![](_page_35_Figure_9.jpeg)

![](_page_35_Picture_10.jpeg)

#### **Per-Pin-Pattern-Generator-Mode**

| Instruction Pattern Address Pa  | attern Data Pattern 🗋                             |
|---------------------------------|---------------------------------------------------|
| Data Settings                   |                                                   |
| Data Generator ID: 🛛 👻          |                                                   |
| Per-Pin-Pattern-Generator Mode: | Constant Bit Per Pin 👻                            |
| Data Seed: 0x00000001           | Constant Bit Per Pin<br>PRBS7<br>PRBS15<br>PRBS31 |
|                                 | Custom                                            |

Per-Pin-Pattern-Generator-Mode、 および Data Seed は、 各 Data Generator ID (0 - 7) につい て個別に設定します

| a Pattern                | Mode                 | 説明                                                                                                    |
|--------------------------|----------------------|----------------------------------------------------------------------------------------------------|
| t Per Pin 🔻<br>t Per Pin | Fixed                | Data Seed の LSB 8bit を固定値として出力します。<br>【例】<br>Data Seed = 0x76543210 の場合、<br>0x10 ⇒ 0x10 ⇒ 0x10 ⇒ 0x10 ⇒               |
| /lode、                   | PRBS 7               | Data Seed の LSB 8bit を入力 seed として PRBS パターンを<br>出力します。<br>多項式は、X <sup>7</sup> + X <sup>6</sup> + 1                    |
| につい                      | PRBS 15              | Data Seed の LSB 16bit を入力 seed として PRBS パターンを<br>出力します。<br>多項式は、X <sup>15</sup> + X <sup>14</sup> + 1                 |
|                          | PRBS 31              | Data Seed 32bit を入力 seed として PRBS パターンを出力します。<br>多項式は、X <sup>31</sup> + X <sup>28</sup> + 1                           |
|                          | Rotating<br>(custom) | Data Seed 32bit を、8bit ずつ LSB 側からを順に出力します<br>【例】<br>Data Seed = 0x76543210 の場合、<br>0x10 ⇒ 0x32 ⇒ 0x54 ⇒ 0x76 ⇒ 0x10 ⇒ |

## Data Pattern 設定例 (1)

| Instruction Pattern Address Pattern Data Pattern       |
|--------------------------------------------------------|
| Data Settings                                          |
| Data Generator ID: 7 🔽                                 |
| Per-Pin-Pattern-Generator Mode: Constant Bit Per Pin 🔻 |
| Data Seed: 0x0000001                                   |

| Data Generator ID : 0 : DQ[0] 0x00000001 Constant Bit Per Pin |
|---------------------------------------------------------------|
| Data Generator ID : 1 : DQ[1] 0x00000001 Constant Bit Per Pin |
| Data Generator ID : 2 : DQ[2] 0x00000001 Constant Bit Per Pin |
| Data Generator ID : 3 : DQ[3] 0x00000001 Constant Bit Per Pin |
| Data Generator ID : 4 : DQ[4] 0x00000001 Constant Bit Per Pin |
| Data Generator ID : 5 : DQ[5] 0x00000001 Constant Bit Per Pin |
| Data Generator ID : 6 : DQ[6] 0x00000001 Constant Bit Per Pin |
| Data Generator ID : 7 : DQ[7] 0x00000001 Constant Bit Per Pin |

・8 バーストの1回目 : DQ[7:0] = 8'hFF (= DQ[15:8] = DQ[23:16] = DQ[31:24] ... DQ[71:64]) ・8 バーストの2回目 : DQ[7:0] = 8'h00 (= DQ[15:8] = DQ[23:16] = DQ[31:24] ... DQ[71:64]) ・8 バーストの 3-7 回目 : DQ[7:0] = 8'h00 (= DQ[15:8] = DQ[23:16] = DQ[31:24] ... DQ[71:64]) DQ = 72bit なので 9 個ずつ配置して、 amm\_writedata[575:0] = {{9{8'h00}, {9{8'h00}, {9{8'h00}

| Туре     | Alias                 | un -4 0 4 8 12 16 20 24 28 32 36 40 44 48 52 56 |
|----------|-----------------------|-------------------------------------------------|
| *        | amm_ready             |                                                 |
| <b>_</b> | amm_address [27:0]    | E 8000000h X X 8000000h                         |
| *        | amm_write             |                                                 |
| 5        | amm_writedata [575:0] | E doccoccoccoccoccoccoccoccoccoccoccoccocc      |
| *        | amm_read              |                                                 |
| <b>_</b> | amm_burstcount [6:0]  | E01h                                            |
| 5        | amm_readdata [575:0]  | E XX                                            |
| *        | amm_readdatavalid     |                                                 |
|          | •                     |                                                 |

## Data Pattern 設定例 (2)

| Instruction Pattern Address Pattern    | Data Pattern T    |
|----------------------------------------|-------------------|
| Data Settings                          |                   |
| Data Generator ID: 7 💌                 |                   |
| Per-Pin-Pattern-Generator Mode: Consta | ant Bit Per Pin 🔻 |
| Data Seed: 0x0000002                   |                   |

Data Generator ID : 0 : DQ[0] 0x0000002 Constant Bit Per Pin Data Generator ID : 1 : DQ[1] 0x0000002 Constant Bit Per Pin Data Generator ID : 2 : DQ[2] 0x0000002 Constant Bit Per Pin Data Generator ID : 3 : DQ[3] 0x0000002 Constant Bit Per Pin Data Generator ID : 4 : DQ[4] 0x0000002 Constant Bit Per Pin Data Generator ID : 5 : DQ[5] 0x0000002 Constant Bit Per Pin Data Generator ID : 6 : DQ[6] 0x0000002 Constant Bit Per Pin Data Generator ID : 7 : DQ[7] 0x0000002 Constant Bit Per Pin

・8 バーストの1回目 : DQ[7:0] = 8'h00 (= DQ[15:8] = DQ[23:16] = DQ[31:24] ... DQ[71:64]) ・8 バーストの2回目 : DQ[7:0] = 8'hFF (= DQ[15:8] = DQ[23:16] = DQ[31:24] ... DQ[71:64]) ・8 バーストの 3-7 回目 : DQ[7:0] = 8'h00 (= DQ[15:8] = DQ[23:16] = DQ[31:24] ... DQ[71:64]) DQ = 72bit なので 9 個ずつ配置して、 amm\_writedata[575:0] = {{9{8'h00}, {9{8'h00}, {9{8'h00}

| Туре     | Alias                 | $f_{1}^{-4}$ , $0$ , $4$ , $8$ , $12$ , $16$ , $20$ , $24$ , $28$ , $32$ , $36$ , $40$ , $44$ , $48$ , $52$ , $56$ , $56$ , $51$ , $51$ , $56$ , $51$ , $51$ , | ÷. |
|----------|-----------------------|----------------------------------------------------------------------------------------------------|----|
| *        | amm_ready             |                                                                                                    | _  |
| <b>_</b> | amm_address [27:0]    | 8000000h X X 8000000h                                                                                                    |    |
| *        | amm_write             | □                                                                                                    |    |
| 5        | amm_writedata [575:0] |                                                                                                    | h  |
| *        | amm_read              |                                                                                                    |    |
| 5        | amm_burstcount [6:0]  | 01h                                                                                                    |    |
| 5        | amm_readdata [575:0]  | χ                                                                                                    |    |
| *        | amm_readdatavalid     |                                                                                                    |    |
|          | •                     |                                                                                                    |    |

## Data Pattern 設定例 (3)

| Instruction Pattern Address Pattern Data Pattern T     | Data Generator ID : 0 : DQ[0] 0x000000FF Constant Bit Per Pin |
|--------------------------------------------------------|---------------------------------------------------------------|
| Data Settings                                          | Data Generator ID : 1 : DQ[1] 0x000000FF Constant Bit Per Pin |
|                                                        | Data Generator ID : 2 : DQ[2] 0x00000000 Constant Bit Per Pin |
| Data Generator ID: 👩 👻                                 | Data Generator ID : 3 : DQ[3] 0x00000000 Constant Bit Per Pin |
|                                                        | Data Generator ID : 4 : DQ[4] 0x0000000 Constant Bit Per Pin  |
| Per-Pin-Pattern-Generator Mode: Constant Bit Per Pin 🔻 | Data Generator ID : 5 : DQ[5] 0x0000000 Constant Bit Per Pin  |
|                                                        | Data Generator ID : 6 : DQ[6] 0x0000000 Constant Bit Per Pin  |
| Data Seed: 0x000000ff                                  | Data Generator ID : 7 : DQ[7] 0x0000000 Constant Bit Per Pin  |
|                                                        |                                                               |

・8 バーストの1回目 : DQ[7:0] = 8'h03 (= DQ[15:8] = DQ[23:16] = DQ[31:24] ... DQ[71:64]) ・8 バーストの2回目 : DQ[7:0] = 8'h03 (= DQ[15:8] = DQ[23:16] = DQ[31:24] ... DQ[71:64]) ・8 バーストの 3-7 回目: DQ[7:0] = 8'h03 (= DQ[15:8] = DQ[23:16] = DQ[31:24] ... DQ[71:64]) DQ = 72bit なので 9 個ずつ配置して、 amm\_writedata[575:0] = {{9{8'h03}, {9{8'h03}, {9{8'h03},

| amm_ready             |                                                                                                    |                                                                                                    |
|-----------------------|----------------------------------------------------------------------------------------------------|----------------------------------------------------------------------------------------------------|
|                       |                                                                                                    |                                                                                                    |
| amm_address [27:0]    | E 8000000h                                                                                                    | X X 800000h                                                                                                    |
| amm_write             |                                                                                                    | <u></u>                                                                                                    |
| amm_writedata [575:0] | E 03                                                                                                    | 03030303030303030303030303030303030303                                                                                   |
| amm_read              |                                                                                                    |                                                                                                    |
| amm_burstcount [6:0]  | E                                                                                                    | 01h                                                                                                    |
| amm_readdata [575:0]  | E                                                                                                    | XX                                                                                                    |
| amm_readdatavalid     |                                                                                                    |                                                                                                    |
|                       | amm_write<br>amm_writedata [575:0]<br>amm_read<br>amm_burstcount [6:0]<br>amm_readdata [575:0]<br>amm_readdatavalid | amm_write amm_writedata [575:0] E amm_burstcount [6:0] E amm_readdata [575:0] E amm_readdata [575:0] E amm_readdatavalid |

## Data Pattern 設定例 (4)

| Instruction Pattern Address Pattern Data Pattern       | Data Generator ID : 0 : DQ[0] 0x000000FF Constant Bit Per Pin |
|--------------------------------------------------------|---------------------------------------------------------------|
| Data Settings                                          | Data Generator ID : 1 : DQ[1] 0x0000000 Constant Bit Per Pin  |
|                                                        | Data Generator ID : 2 : DQ[2] 0x0000000 Constant Bit Per Pin  |
| Data Generator ID: 5 🗸                                 | Data Generator ID : 3 : DQ[3] 0x0000000 Constant Bit Per Pin  |
|                                                        | Data Generator ID : 4 : DQ[4] 0x0000000 Constant Bit Per Pin  |
| Per-Pin-Pattern-Generator Mode: Constant Bit Per Pin 🔻 | Data Generator ID : 5 : DQ[5] 0x000000FF Constant Bit Per Pin |
| Data Candu In and and a                                | Data Generator ID : 6 : DQ[6] 0x0000000 Constant Bit Per Pin  |
| Data Seed: 0x000000FF                                  | Data Generator ID : 7 : DQ[7] 0x0000000 Constant Bit Per Pin  |
|                                                        |                                                               |

・8 バーストの1回目 : DQ[7:0] = 8'h21 (= DQ[15:8] = DQ[23:16] = DQ[31:24] ... DQ[71:64]) ・8 バーストの2回目 : DQ[7:0] = 8'h21 (= DQ[15:8] = DQ[23:16] = DQ[31:24] ... DQ[71:64]) ・8 バーストの 3-7 回目: DQ[7:0] = 8'h21 (= DQ[15:8] = DQ[23:16] = DQ[31:24] ... DQ[71:64]) DQ = 72bit なので 9 個ずつ配置して、 amm\_writedata[575:0] = {{9{8'h21}, {9{8'h21}, {9{8'h21},

| Туре     | Alias                 | <b>yg</b> -40.4.8.12.16.20.24.28.32.36.40.44.48.52.56. |
|----------|-----------------------|--------------------------------------------------------|
| *        | amm_ready             |                                                        |
| <b>_</b> | amm_address [27:0]    | E 8000000h X X 8000000h                                |
| *        | amm_write             |                                                        |
| 5        | amm_writedata [575:0] | E 21212121212121212121212121212121212121               |
| *        | amm_read              |                                                        |
| <b>_</b> | amm_burstcount [6:0]  | E01h                                                   |
| <b>_</b> | amm_readdata [575:0]  | EX_XX                                                  |
| *        | amm_readdatavalid     |                                                        |

## Traffic Preset Mode

#### Traffic Preset Mode の選択

#### ● Traffic Generator 2.0 では Preset Mode が選択可能です

。 プルダウンで選択可能です

| Toolkit Explorer ፡፡ System Explorer ፡፡ ፡፡                                                                                                    | - 6 0                                                                                                    | Welcome 🕱 Collection_1 🕱                                                                                                    |
|----------------------------------------------------------------------------------------------------|----------------------------------------------------------------------------------------------------|----------------------------------------------------------------------------------------------------|
| Toolkit Explorer       System Explorer         >>       Show all instances         Load Design       C         Instances       Instances         ed_synth.sof       A         Stratix 10H Soc Dev Kit on localhost [5       F         Stratix 10H Soc Dev Kit on localhost [5       Instances         Image: Stratix 10H Soc Dev Kit on localhost [5       Image: Stratix 10H Soc Dev Kit on localhost [5         Image: Stratix 10H Soc Dev Kit on localhost [5       Image: Stratix 10H Soc Dev Kit on localhost [5         Image: Stratix 10H Soc Dev Kit on localhost [5       Image: Stratix 10H Soc Dev Kit on localhost [5         Image: Stratix 10H Soc Dev Kit on localhost [5       Image: Stratix 10H Soc Dev Kit on localhost [5         Image: Stratix 10H Soc Dev Kit on localhost [5       Image: Stratix 10H Soc Dev Kit on localhost [5         Image: Stratix 10H Soc Dev Kit on localhost [5       Image: Stratix 10H Soc Dev Kit on localhost [5         Image: Stratix 10H Soc Dev Kit on localhost [5       Image: Stratix 10H Soc Dev Kit on localhost [5         Image: Stratix 10H Soc Dev Kit on localhost [5       Image: Stratix 10H Soc Dev Kit on localhost [5         Image: Stratix 10H Soc Dev Kit on localhost [5       Image: Stratix 10H Soc Dev Kit on localhost [5         Image: Stratix 10H Soc Dev Kit on localhost [5       Image: Stratix 10H Soc Dev Kit on localhost [5 | - C<br>References<br>/home/tscomp14/work/umada/2_emif_tg2_v2<br>emif_cal_dbg_s10_19.2.3<br>emif_tg_cfg_1.0 | Welcome       Statis         Collection_1       Statis         Toolkit: "EMIF TG Configuration Toolkit" (emif_tg_cfg 1.0)         IPs: Stratix 10H SoC Dev Kit on localhost [5-3]]1SX280HH1(. S3)]1SX280HH2]@1[ed_synth_inst[tg]tg         START TG       RESTART DEFAULT Traffic         Instruction Pattern       Address Pattern         Data Pattern       TG Status Report         Configuration and Status       Registers         Walking 0's         General Settings         Loop Count:       Instruction (write-to-read):         Idle Count (read-to-write):       0         Idle Count (read-to-write):       0 |
| Details                                                                                                    | Collections Collection_1 Collection Toolkit" Collection_1 Stratix 10H SoC Dev Kit on localhost             | Write/Read Count: 1 Write/Read Repeat Count: 1                                                                                                    |

![](_page_42_Picture_4.jpeg)

## Preset について

| Traffic Preset Mode: Default                                         | 項目                            | 説明                                                                                               |
|----------------------------------------------------------------------|-------------------------------|--------------------------------------------------------------------------------------------------|
| egisters<br>Walking 1's<br>Walking 0's<br>Read & Write Entire Memory | Default                       | デフォルト・パターンが設定されます。<br>ループ回数1、開始アドレス0などとなっています。<br>(本資料では設定画面の説明はございません)<br>データは0x5a5a5a5a となります。 |
|                                                                      | Walking 1s                    | 各 DQS グループ内の DQ が 1つだけ 1 になり、それが 8<br>バースト動作中に各 DQ でシフトしていくパターンです。                               |
|                                                                      | Walking 0s                    | 各 DQS グループ内の DQ が 1 つだけ 0 になり、それが 8<br>バースト動作中に各 DQ でシフトしていくパターンです。                              |
|                                                                      | Read & Write Entire<br>Memory | 全アドレス領域に、Sequential mode で all '1' を設定する<br>パターンです。<br>バースト長は 64 に設定されます。                        |

![](_page_43_Picture_2.jpeg)

legisters

### **Traffic Preset Mode (1) : Walking 1's**

#### ● Walking 1's は、DQ[7:0] で 1 が シフトしていくパターンです

![](_page_44_Figure_2.jpeg)

#### 8バーストの1回目: DQ[7:0] = 8'h01,8バーストの2回目: DQ[7:0] = 8'h02, .... {9{8'h80}} {9{8'h40}} {9{8'h20}} {9{8'h10}} {9{8'h08}} {9{8'h08}} {9{8'h04}} {9{8'h02}} {9{8'h02}} {9{8

|   |     |                      |      |    |            | <u> </u>  |            |             |            |                 |           |          |                   |           |          |             |               |           |           |        |          |
|---|-----|----------------------|------|----|------------|-----------|------------|-------------|------------|-----------------|-----------|----------|-------------------|-----------|----------|-------------|---------------|-----------|-----------|--------|----------|
| Т | /pe | Alias                | Name | 14 | 16         | 18        | 20         | 2           | 2          | 24              | 26        | 2        | 3 3               | , c       | 32       | 34          | 36            |           | 38        | 40     | 42       |
| * |     | amm_ready            | 0    |    |            |           |            |             |            |                 |           |          |                   |           |          |             |               |           |           |        |          |
| C | -   | amm_address[27:0]    | •    |    | χ 0000004  | า         | χ          | 0000005h    | X          | 000000          | 6h        | х        | 0000007           | h         | <u> </u> | 000008h     | _X            | 00000     | 009h      | X      | 000000Ah |
| * |     | amm_write            | 0    |    |            |           |            |             |            |                 |           |          |                   |           |          |             |               |           |           |        |          |
| C | -   | amm_writedata[575:0] | •    |    | 808080808  | 080808080 | 304040404  | 04040404040 | 2020202020 | 202020202020101 | 01010101  | 01010100 | 8080808080808     | 080808040 | 40404040 | 40404040202 | 2020202020202 | 202020101 | 010101010 | 10101h |          |
| * |     | amm_read             | 0    |    |            |           | 1          |             |            |                 |           |          |                   |           |          |             |               |           |           |        |          |
| C | -   | amm_burstcount[6:0]  | •    |    |            |           |            |             |            |                 |           | 0'       | h                 |           |          |             |               |           |           |        |          |
| C | -   | amm_readdata[575:0]  | •    |    | 0000000000 | 0000000   | FEFEFEFEFE | FEFEFEFE000 | 00000000   | 00000000FEFEF   | EFEFEFEFE | FEFEFEFE | EFEFEFEFEFEFEFEFE | 000000000 | 0000000  | OOFEFEFEFEF | EFEFEFEFEO    | 00000000  | 000000000 | h      |          |
| * |     | amm_readdatavalid    | 0    |    |            |           |            |             |            |                 |           |          |                   |           |          |             |               |           |           |        |          |
|   |     |                      |      |    |            |           |            |             |            |                 |           |          |                   |           |          |             |               |           |           |        |          |

![](_page_44_Picture_5.jpeg)

#### **Traffic Preset Mode (2) : walking 0's**

#### ● Walking 0's は、DQ[7:0] で 0 が シフトしていくパターンです

| Instruction Pattern Address Pattern               | Instruction Pattern Address Pattern Data Pattern | Instruction Pattern Address Pattern Data Pattern TG Data Generator ID : 0 : DQ[0] 0xFEFEFEFE                                                                                                    |
|---------------------------------------------------|--------------------------------------------------|----------------------------------------------------------------------------------------------------|
| General Settings                                  | General Settings                                 | Data Generator ID : 1 : DQ[1] 0xFDFDFDFD<br>Data Generator ID : 2 : DQ[2] 0xFBFBFBFB                                                                                                    |
| Loop Count: 10                                    | Start Each Loop With The Same Address: False 💌   | Data Generator ID: 0  Data Generator ID: 3 : DQ[3] 0xF7F7F7F7 Data Generator ID: 4 : DQ[4] 0xEEEEEEE                                                                                                    |
| Burst Length: 1                                   | Sequential Address Increment: 1                  | Per-Pin-Pattern-Generator Mode: Custom                                                                                                    |
| Idle Count (write-to-read): 1                     | Address Mode                                     | Data Seed: Oxfefefefe                                                                                                    |
| Idle Count (read-to-write): 1                     | Address Mode: Sequential                         | Data Generator ID : 7 : DQ[7] 0x7F7F7F                                                                                                    |
| Enable WORM mode: False 💌                         | Start Address: 0                                 |                                                                                                    |
| Write/Read Count: 1<br>Write/Read Repeat Count: 1 |                                                  | Example     Bit Reg     Bit Reg     Bit Reg          • mem_dd[7]     2          • mem_dd[6]     2          • mem_dd[6]     2          • mem_dd[8]     2          • mem_dd[7]     2          • mem_dd[8]     2          • mem_dd[1]     2          • mem_dd[1]     2          • mem_dd[0]     2 |

#### 8 バーストの1回目: DQ[7:0] = 8'hFE, 8 バーストの2回目: DQ[7:0] = 8'hFD, ....

 ${9{8'hFF}} {9{8'hBF}} {9{8'hDF}} {9{8'hEF}} {9{8'hF7}} {9{8'hFB}} {9{8'hFD}} {9{8'hFD}} {9{8'hFE}}$ 

| Туре | Alias                | Name     | 14 1 | 6       | 18<br>'     |         | 20       |           | 22      |        | 24           | 26       |         | 28      |        | 30     |         | 32      | . 3      | 4       | 3       | 6       | 38       |         | 40 |
|------|----------------------|----------|------|---------|-------------|---------|----------|-----------|---------|--------|--------------|----------|---------|---------|--------|--------|---------|---------|----------|---------|---------|---------|----------|---------|----|
| *    | amm_ready            | 0        |      |         |             |         |          |           |         |        |              |          |         |         |        |        |         |         |          |         |         |         |          |         |    |
| 2    | amm_address[27:0]    | •        | X    | 0000    | 004h        |         | 00       | 000005h   |         | χ      | 0000         | )06h     |         |         | 00000  | 007h   |         |         | 000000   | lh )    |         | 00      | 000009h  |         |    |
| *    | amm_write            | 0        |      |         |             |         |          |           |         |        | $ \neg \neg$ |          |         |         |        |        |         |         |          |         |         |         |          |         |    |
| 1    | amm_writedata[575:0] | •        |      | 7F7F    | 7F7F7F7F7   | F7F7FB  | FBFBFBFE | BFBFBFBFB | BFDFDFC | DFDFDF | DFDFDFD      | EFEFEFEF | EFEFEFE | FEFF7F7 | F7F7F7 | F7F7F7 | F7FBFBF | BFBFBFB | FBFBFBFD | FDFDFDF | DFDFD   | FDFDFEF | EFEFEFEF | EFEFEFE | h  |
| *    | amm_read             | 0        |      |         |             |         |          |           |         |        |              |          |         |         |        |        |         |         |          |         |         |         |          |         |    |
| 2    | amm_burstcount[6:0]  | <b>.</b> |      |         |             |         |          |           |         |        |              |          |         | 01h     |        |        |         |         |          |         |         |         |          |         |    |
| 2    | amm_readdata[575:0]  | •        | 808  | 0808080 | 08080808080 | 0404040 | 4040404  | 40404020  | 202020  | 202020 | 20201010     | 10101010 | 101010  | 0808080 | 808080 | 80808  | 0404040 | 404040  | 40404020 | 2020202 | 02 02 0 | 2020101 | 01010101 | 010101  | a  |
| *    | amm_readdatavalid    | 0        |      |         |             |         |          |           |         |        |              |          |         |         |        |        |         |         |          |         |         |         |          |         |    |

#### **Traffic Preset Mode (3)** : Read & Write Entire Memory

- Read & Write Entire Memory は、全領域に FFh を ライト/リードします
  - 。 64 バーストで ループして全領域にアクセスします

| Instruction Pattern Address Patter |   | Instruction Pattern Address Pattern Data Pattern | Instruction Pattern Address Pattern Data Pattern To |
|------------------------------------|---|--------------------------------------------------|-----------------------------------------------------|
| General Settings                   |   | General Settings                                 | Data Settings                                       |
| Loop Count: 67108864               |   | Start Each Loop With The Same Address: False 💌   | Data Generator ID: 0 💌                              |
| Burst Length: 64                   | ] | Sequential Address Increment: 64                 | Per-Pin-Pattern-Generator Mode: Custom              |
| Idle Count (write-to-read): 1      |   | Address Mode                                     | Data Seed: 0xfffffff                                |
| Idle Count (read-to-write): 1      |   | Address Mode: Sequential                         | ora seea.                                           |
| Enable WORM mode: False 💌          |   | Start Address: 0                                 |                                                     |
| Write/Read Count: 1                |   |                                                  |                                                     |
| Write/Read Repeat Count: 1         |   |                                                  |                                                     |

Data Generator ID : 0 : DQ[0] 0xFFFFFFF Data Generator ID : 1 : DQ[1] 0xFFFFFFF Data Generator ID : 2 : DQ[2] 0xFFFFFFFF Data Generator ID : 3 : DQ[3] 0xFFFFFFFF Data Generator ID : 4 : DQ[4] 0xFFFFFFFF Data Generator ID : 5 : DQ[5] 0xFFFFFFFF Data Generator ID : 6 : DQ[6] 0xFFFFFFFF Data Generator ID : 7 : DQ[7] 0xFFFFFFFFF

{72{8'hFF}}

|      |                      |     |                         |            | 1        |           |          |            |          |         |            |         |           |         |          |          |           |          |         |          |          |         |          |            |        |         |     |
|------|----------------------|-----|-------------------------|------------|----------|-----------|----------|------------|----------|---------|------------|---------|-----------|---------|----------|----------|-----------|----------|---------|----------|----------|---------|----------|------------|--------|---------|-----|
| Туре | Alias                | Nam | <b>-</b> 64 -48 -32 -16 | 0 16 32 48 | 64       | 80        | 96       | 112        | 128      | 144     | 160        | 176     | 192       | 208     | 224      | 240      | 256       | 272      | 288     | 304      | 320      | 336     | 352      | 368        | 384    | 400     | 416 |
| *    | amm_ready            | 0   |                         |            |          |           |          |            |          |         |            |         |           |         |          |          |           |          |         |          |          |         |          |            |        |         |     |
| 5    | amm_address[27:0]    | •   | 000000Ah                | 000000h    |          |           |          |            | 000004   | Oh      |            |         |           |         |          |          |           |          |         |          | 800000   | Oh      |          |            |        |         |     |
| *    | amm_write            | 0   |                         |            |          |           |          |            |          |         |            |         |           |         |          |          |           |          |         |          |          |         |          |            |        |         |     |
| 5    | amm_writedata[575:0] |     |                         |            | FFFFFFFF | FFFFFFFFF | FFFFFFFF | FFFFFFFFFF | FFFFFFFF | FFFFFFF | FFFFFFFFFF | FFFFFF  | FFFFFFFFF | FFFFFFF | FFFFFFFF | FFFFFFFF | FFFFFFFFF | FFFFFFF  | FFFFFFF | FFFFFFFF | FFFFFFFF | Fh      |          |            |        |         |     |
| *    | amm_read             | 0   |                         |            |          |           |          |            |          |         |            |         |           |         |          |          |           |          |         |          |          |         |          |            |        |         |     |
| 6    | amm_burstcount[6:0]  | +   |                         |            |          |           |          |            |          |         |            |         | 40h       |         |          |          |           |          |         |          |          |         |          |            |        |         |     |
| 5    | amm_readdata[575:0]  |     |                         |            |          |           |          |            | FFFFF    | FFFFFFF | FFFFFFFFF  | FFFFFFF | FFFFFFFFF | FFFFFFF | FFFFFFFF | FFFFFFFF | FFFFFFFFF | FFFFFFFF | FFFFFFF | FFFFFFFF | FFFFFFFF | FFFFFFF | FFFFFFFF | FFFFFFFFFF | FFFFFF | FFFFFFF | Fh  |
| *    | amm_readdatavalid    | 0   |                         |            |          |           |          |            |          |         |            |         |           |         |          |          |           |          |         |          |          |         |          |            |        |         |     |
|      |                      |     | •                       |            |          |           |          |            |          |         |            |         |           |         |          |          |           |          |         |          |          |         |          |            |        |         |     |

![](_page_46_Picture_7.jpeg)

# まとめ MACNICA

![](_page_48_Picture_0.jpeg)

- Traffic Generator 2.0 では、ユーザー側でテスト・パターンの設定が可 能です
- Traffic Preset Mode も用意されています
- テスト結果について、ビット毎に表示され、期待値と異なる場合エラー 表示となります

![](_page_48_Picture_4.jpeg)

![](_page_49_Picture_0.jpeg)

| Revision | 年月       | 概要   |
|----------|----------|------|
| 1.0      | 2021年10月 | 初版作成 |
|          |          |      |

弊社より資料を入手されたお客様におかれましては、下記の使用上の注意を一読いただいた上でご使用ください。

- 1. 本資料は非売品です。許可なく転売することや無断複製することを禁じます。
- 2. 本資料は予告なく変更することがあります。
- 3. 本資料の作成には万全を期していますが、万一ご不明な点や誤り、記載漏れなどお気づきの点がありましたら、弊社までご一報いただければ幸いです。
- 4. 本資料で取り扱っている回路、技術、プログラムに関して運用した結果の影響については、責任を負いかねますのであらかじめご了承ください。
- 5. 本資料は製品を利用する際の補助的な資料です。製品をご使用になる場合は、英語版の資料もあわせてご利用ください。

![](_page_49_Picture_8.jpeg)

Confidential

# MACNICA